## Runoff Estimation In ArcGIS Using NRSC Curve Number Method

Tutorial

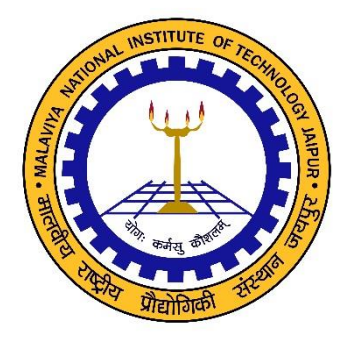

## Developed by Dr. Mahesh Kumar Jat

Email – <u>Mahesh.mnit@gmail.com</u> Phone – 01412713412; 09549654186

Department of Civil Engineering Malaviya National Institute of Technology Jaipur

## Rainfall Runoff Modelling Using NRCS-CN Method

# Key Words: Rainfall-runoff, NRSC-CN, Modelling, Hydrology, GIS, Remote Sensing

Problem: You have to estimate surface runoff using NRCS-CN method for Ajmer Area. You have been provided with DEM, Soil map, LULC map, Rainfall map and watershed map.

#### **Curve Number Method for Runoff Generation**

The Stream flow which is measured in a river consists of 3 components namely the surface runoff, sub-surface and ground water (base flow) components Fig 1. Mathematically it is possible to quantify these components individually. But remote sensing and GIS play a prominent role in quantifying only the surface runoff. Runoff is computed indirectly using the soil type, land cover, and its hydrologic condition, in a model, of course with rainfall data also. The Natural Resources Conservation Service Curve Number (NRCS-CN) formerly known as Soil Conservation Service Curve Number (SCS-CN) method, developed by the USDA-Soil Conservation Service (SCS, 1972), is widely used for the estimation of direct runoff for a given rainfall event from small agricultural watersheds as it takes into account most of the watershed's runoff producing characteristics such as soil type, landuse, hydrologic condition and antecedent moisture condition. The thematic maps corresponding to each parameter may be generated and stored in the common spatial geodatabase created in a GIS with the help of remote sensing data.

Natural Resources Conservation Service Curve Number (NRCS-CN) method is an experimentally derived method to determine rainfall excess using information about soils, vegetative cover, hydrologic condition and antecedent moisture conditions.

The NRCS-CN method is based on a water balance and two fundamental hypotheses which can be expressed, respectively, as follows (SCS, 1972):

$$P = Ia + F + Q \tag{1}$$

where, *P* is the precipitation (mm),  $I_a$  is the initial abstraction (mm), *F* is the cumulative infiltration excluding  $I_a$ , *Q* is the direct runoff (mm).

Let  $I_a$  be the initial quantity of interception, depression storage and infiltration that must be satisfied by any rainfall before runoff can occur. It is based on the hypothesis that ration of runoff (Q) to maximum potential runoff (P-I<sub>a</sub>) and cumulative infiltration (F) to maximum possible infiltration i.e., Retention 'S' is equal, as mentioned below-

$$\frac{Q}{P-Ia} = \frac{F}{S}$$
(2)

 $I_{\text{a}}$  is assumed to be a fraction of S.

$$Ia = \lambda S \tag{3}$$

*S* is the potential maximum retention after beginning of the runoff (mm) and  $\lambda$  is the initial abstraction ratio. Knowing P and S the value of Q can be calculated. Q has the same units of P. On combining (1), (2) and (3), it gives an expression for *Q*:

$$Q = \frac{(P - Ia)^2}{P + S - Ia} \tag{4}$$

Eq. (4) is valid for P > Ia, otherwise, Q = 0. The parameter S in Eq. (4) is defined as

$$S = \frac{25400}{CN} - 254$$
(5)

where, CN is the runoff curve number of hydrologic soil cover, which is a function of soil type, land cover and varies with one of three antecedent soil moisture conditions (AMC): AMC-I, AMC-II and AMC-III. Fig. 1 shows flow chart for NRSC-CN methodology adopting remotes sensing data integrated with GIS.

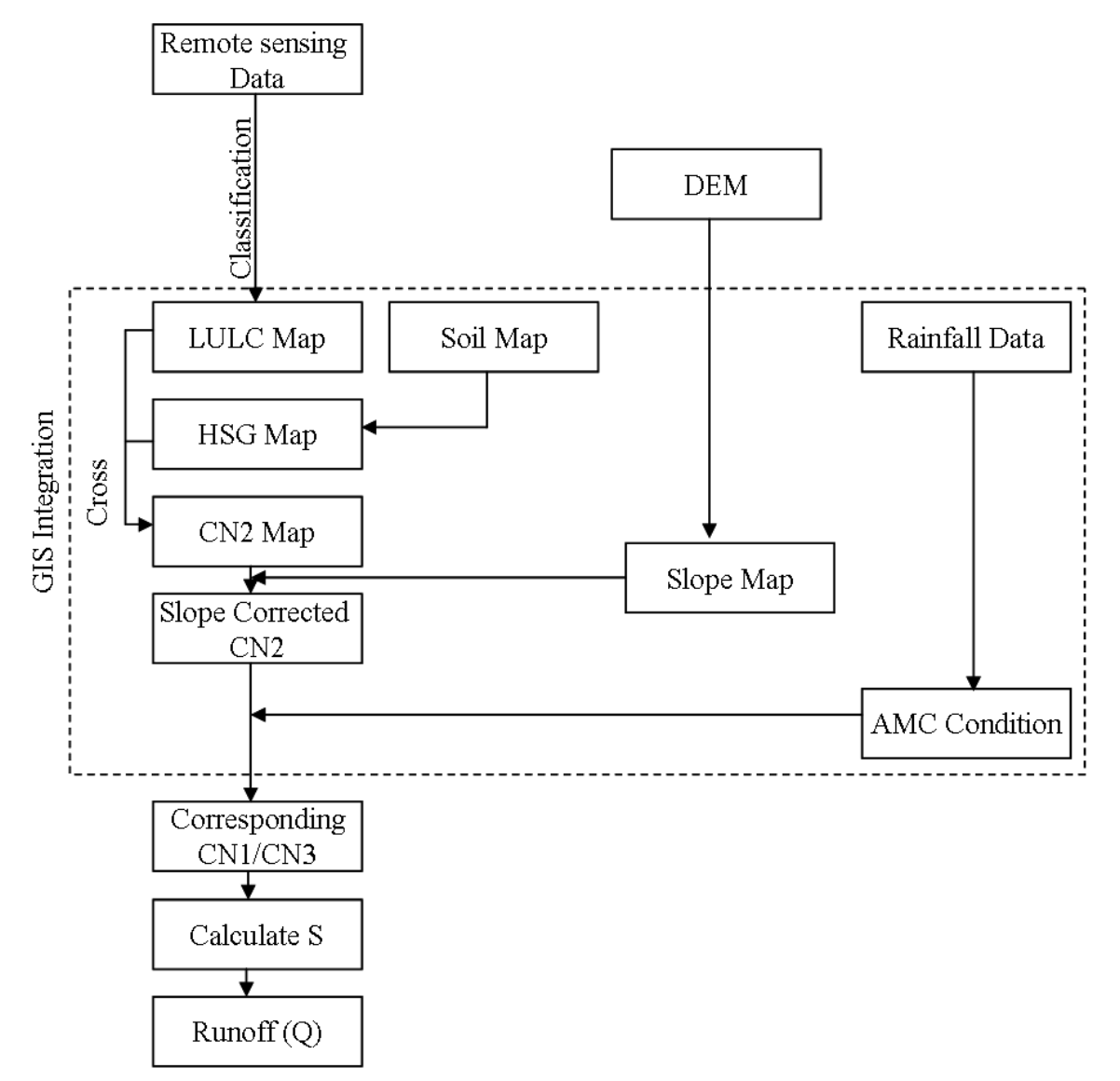

Fig. 1: Flow Chart Runoff Estimation Using NRCS-CN Integrating RS and GIS

In practice, curve numbers are first calculated for AMC-II and then adjusted to AMC-I or AMC-III depending on the 5-day antecedent rainfall depth that depends on whether the crop is in the dormant or growing season as depicted in Table 1. The values of  $CN_2$  correspond to AMC-II for different landuse against different hydrologic condition of soil group can be found in SCS handbook (SCS, 1972) or standard hydrology textbooks and large number of literature. The values of CN range from 0 to 100. The sample table for  $CN_2$  values corresponds to fallow, row crops, forest, pasture and water body is given in Table 2.  $CN_2$  can be determined by 2 dimensional table or crossing LULC map and hydrological soil group map using cross function of GIS. The LULC map can easily be prepared from satellite data using classification technique based on extensive ground truth. Whereas the detailed soil map can be obtained from the ground truth or made by interpretation of physiographic units and field survey. The National Bureau of Soil Survey & Land Use Planning soil maps are also available with hydrological soil group identified for each soil type for every state.

|                                                                                              | 5-day antecedent rainfall (cm) |                |  |  |  |
|----------------------------------------------------------------------------------------------|--------------------------------|----------------|--|--|--|
| AMC class                                                                                    | Non-monsoon<br>period          | Monsoon period |  |  |  |
| I. Optimum soil condition from plastic limit to wilting point                                | Less than 1.25                 | Less than 3.5  |  |  |  |
| II. Average value for annual floods                                                          | 1.25 to 2.75                   | 3.5 to 5.25    |  |  |  |
| III. Heavy rainfall or low rainfall and low temperature during five days preceding the storm | Over 2.75                      | Over 5.25      |  |  |  |

| Table | 1: | AMC  | for | Deter | minina                | the  | Value | of CN |
|-------|----|------|-----|-------|-----------------------|------|-------|-------|
| rubic | ÷. | / 10 | 101 | Deter | i i i i i i i i i i g | circ | value |       |

(Source: - Chow, 1988)

|  | Table 2: | Curve | Number | Table |
|--|----------|-------|--------|-------|
|--|----------|-------|--------|-------|

| Land Use/HSG | Α   | В   | С   | D   |
|--------------|-----|-----|-----|-----|
| Fallow       | 77  | 86  | 91  | 94  |
| Row crops    | 67  | 78  | 85  | 89  |
| Forest       | 45  | 66  | 77  | 83  |
| Pasture      | 49  | 69  | 79  | 84  |
| Water body   | 100 | 100 | 100 | 100 |

The daily rainfall data can be procured from any meteorological department, even, spatial rainfall products (like TRMM, CPC, Aphrodite data) of remote sensing data available freely on internet can be utilized. The point data procured from meteorological department can be interpolated using spatial interpolation tools available in GIS. The estimate average weighted rain in each watershed from interpolated rainfall data using zonal statistics tool of Arc GIS. Since the procedure of

estimating weighted average rainfall in all sub-watershed for all rainy days is repetitive work, so a customized model can be build in GIS environment.

Initially, CN<sub>2</sub> for each sub-watershed can be determined based on LULC, soil and hydrologic conditions using traditional NRCS-CN approach adopting corresponding values from Table 1 and Table 2. As, in the original NRCS-CN method the effect of slope has not been taken into account while calculating CN. Moreover, land slope parameter has been considered as an important factor in determining water movement (El-Hassanin et al., 1993; Barros et al., 1999; Ahmad, 2001; Haggard et al., 2002; Chaplot and Bissonnais, 2003; Huang et al., 2006). To overcome the problem of slope, Sharpley and Williams (1990), carried out some slope adjustment to *CN*<sub>2</sub> calculation as follows:

$$CN_{2\alpha} = \frac{1}{3} (CN_3 - CN_2) (1 - 2e^{-13.86\alpha}) + CN_2$$
(6)

Where,  $CN_2$  is slope adjusted  $CN_2$ ;  $\cdot$  (m/m) is the slope. However, this approach has not been intensively verified in the field (Huang *et al.* 2006). Hence, Huang *et al.* (2006) adopted a simplified approach and proposed an equation for slope modified Curve Number ( $CN_2$ .) for slope gradient range from 0.14 to 1.4 as follows:

$$CN_{2\alpha} = CN_2 \frac{322.79 + 15.63(\alpha)}{\alpha + 323.52}$$
(7)

 $CN_2$  and  $CN_3$  in above formulae are the CN for AMC-II and AMC-III respectively. Here alpha is slope in meter per meter. Hope and Schulze (1981) questioned these AMC approach and highlighted three weaknesses in it such as the relationship between AMC and antecedent rainfall holds for discrete classes, rather than continuous; the use of 5-day antecedent rainfall is not based on physical reality, but on subjective judgment; and evapotranspiration and drainage are not considered in depletion of catchment storage. To convert  $CN_2$  to  $CN_1$  &  $CN_3$ ; Sobhani (1975), Hawkins et al. (1985), Chow et al. (1988) and Neitsch et al. (2002); proposed mathematical expressions as presented in Table 3.

| Method                      | AMC – I                                    | AMC - III                                     |
|-----------------------------|--------------------------------------------|-----------------------------------------------|
| Sobhani<br>(1975)           | $CN_1 = \frac{CN_2}{2.334 - 0.01334 CN_2}$ | $CN_3 = \frac{CN_2}{0.4036 + 0.005964  CN_2}$ |
| Hawkins<br>et al.<br>(1985) | $CN_1 = \frac{CN_2}{2.281 - 0.01281CN_2}$  | $CN_3 = \frac{CN_2}{0.427 + 0.00573  CN_2}$   |
| Chow et<br>al. (1988)       | $CN_1 = \frac{4.2  CN_2}{10 - 0.058 CN_2}$ | $CN_3 = \frac{23 CN_2}{10 - 0.013 CN_2}$      |

Table 3 CN Conversion Formulae

| Neitsch<br>et al.<br>(2002) | $CN_1 = CN_2 - \frac{20(100 - CN_2)}{\{100 - CN_2 + \exp[2.533 - 0.0636(100 - CN_2)]\}}$ | $CN_3 = CN_2 \exp\{0.00673(100 - CN_2)\}$ |
|-----------------------------|------------------------------------------------------------------------------------------|-------------------------------------------|
|                             | $(C_{1}, \dots, M_{n}) = (L_{n}, L_{n}) = (L_{n}, \dots, L_{n})$                         |                                           |

(Source:- Mishra *et al.,* 2008)

Mishra et al. (2008) compared these conversion formulae, as determining the CN is very sensitive to runoff calculation. It was suggested that the Sobhani (1975) formula is best for  $CN_1$  conversion whereas the Hawkins et al. (1985) for CN<sub>3</sub> conversion. So, these conversion formulae can be used to calculate  $CN_1$  and  $CN_3$ , respectively for the sub-watersheds falling in such categories.

The representative mean values of  $CN_2$  and  $CN_2$ . for each sub-watersheds can be calculated using zonal attributes tool in Arc GIS. Similarly, the  $CN_1$  &  $CN_3$  for each sub-watershed can be obtained using above conversion formulae along with original NRCS-CN model table. Knowing the values of  $CN_2$  or  $CN_2$ ., and their corresponding  $CN_1$  and  $CN_3$ , the factor S (mm) has been determined for each sub-watershed accordingly. Then  $I_a$  has been estimated using the expression Eq. (3). Usually,  $\lambda$  has been assumed as 0.2 for a large number studies. Finally, the runoff depth in each sub-watershed for each rain event can be calculated adopting the Eq. (4).

### Tutorial

Find out the Hydrological Soil Group (HSG) for each pixel from the given soil map using following table. Open soil map in ArcGIS. You have been provided with DEM, Soil map, LULC map, Rainfall map and watershed boundary map.

Open the given soil map (add layer f\_soil\_text.shp in the ArcMap) in ArcGIS, it will appears somewhat like this:

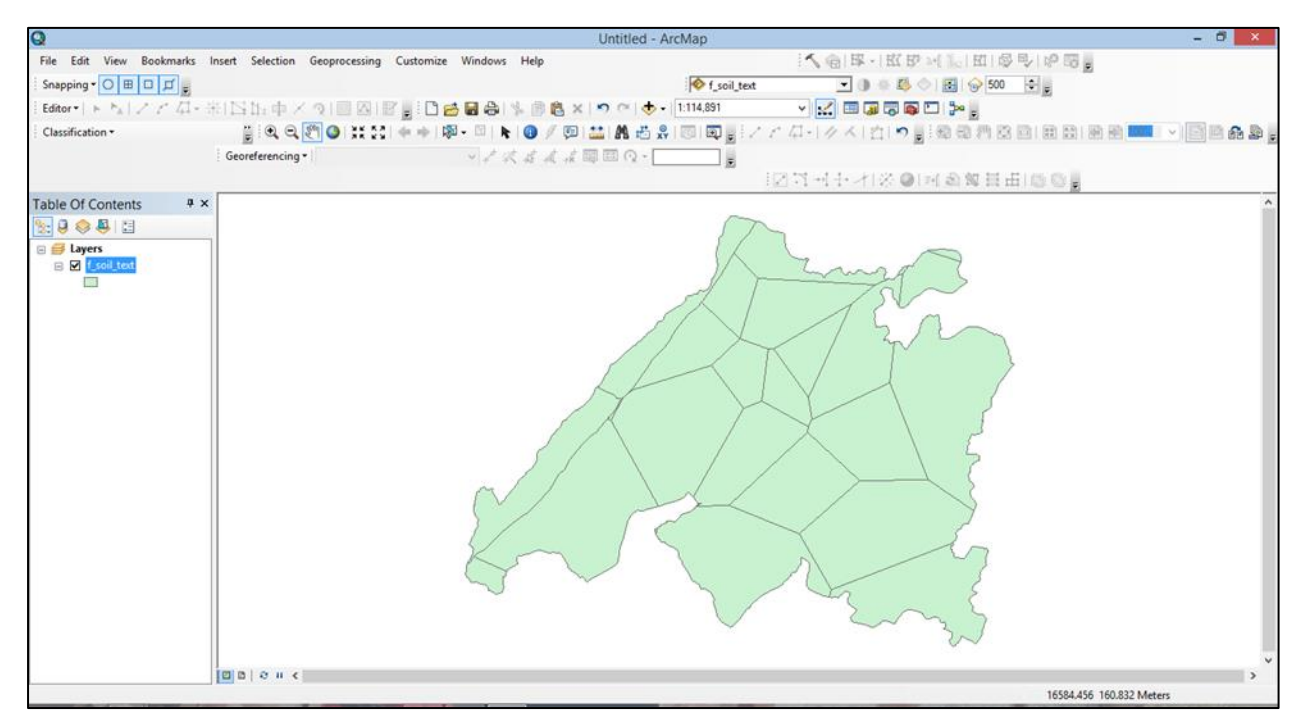

Now, to see its all soil texture classes, right click on f\_soil\_text.shp layer in Table of content and go to properties, in Symbology tab, select value field, Categories and then select the Soil\_text and click "Add All Values" and then click "ok". We have selected soil texture classes for the display.

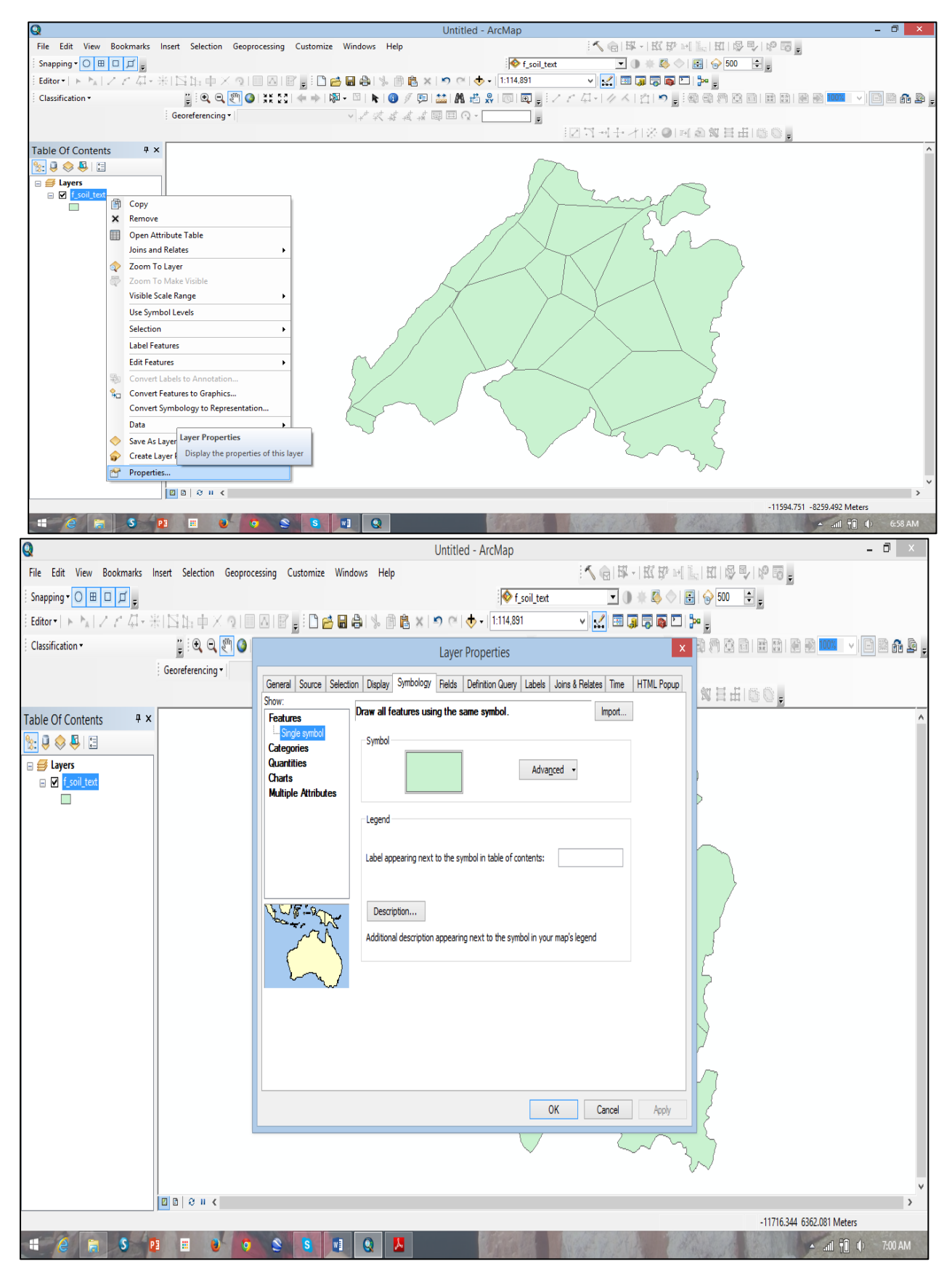

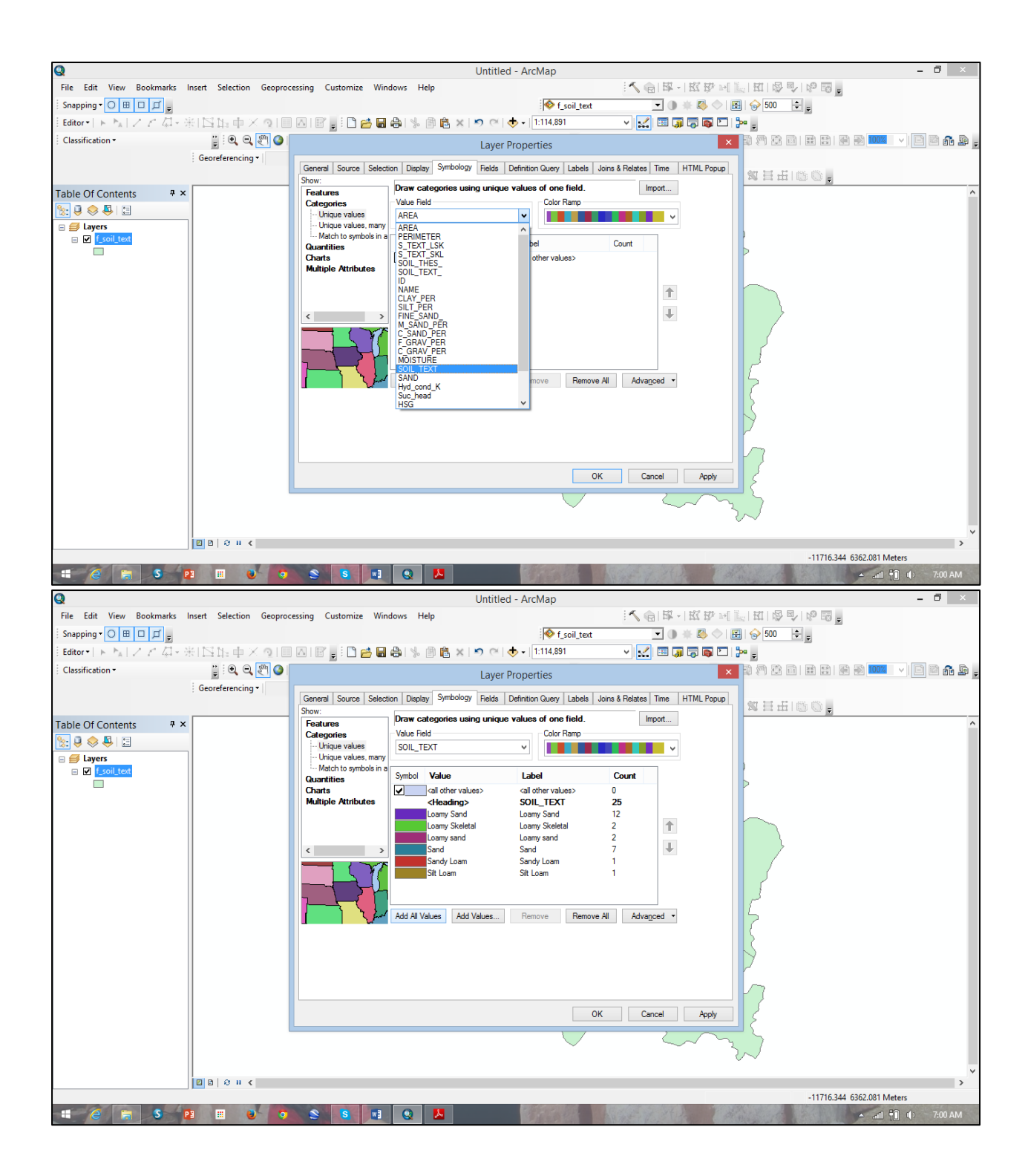

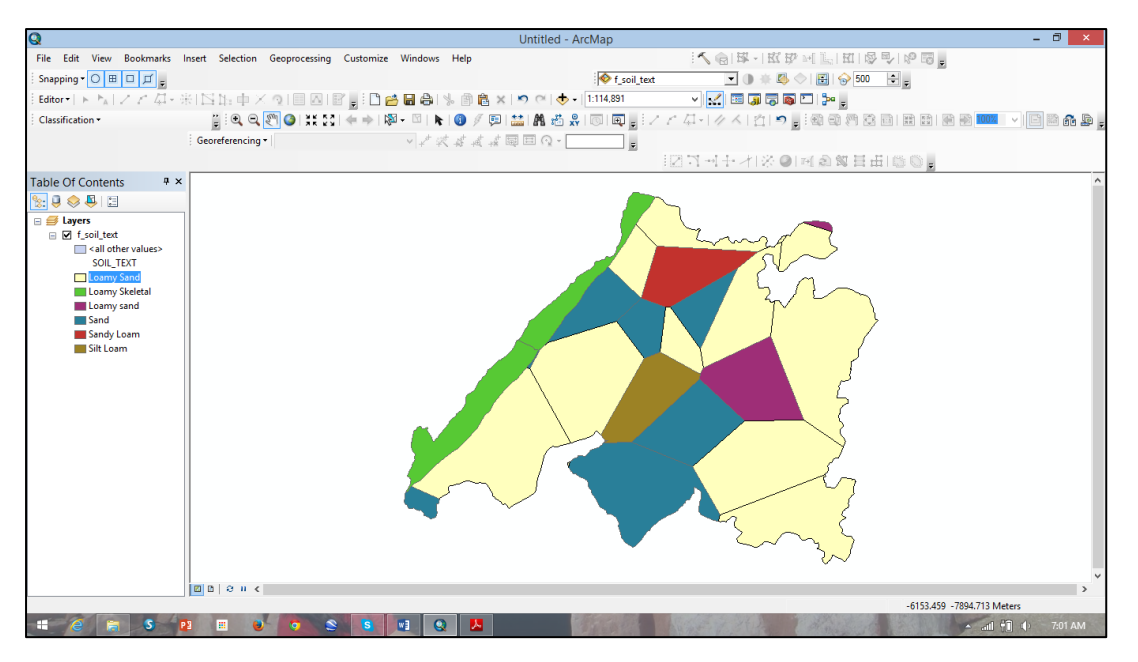

| Soil  | Description of the Hydrologic Soil        |
|-------|-------------------------------------------|
| Group | group                                     |
| Α     | Lowest runoff potential. Includes deep    |
|       | sand with very little clay and silt.      |
| В     | Moderately low runoff potential.          |
|       | Mostly sandy soil less deeper than A      |
| С     | Moderately high runoff potential.         |
|       | Comprises shallow soil of clay, colloids  |
| D     | Highest runoff potential. Includes mostly |
|       | clay of high swelling percent, nearly     |
|       | impermeable soils.                        |

| SOIL_TEXT      | HSG |
|----------------|-----|
| Loamy Sand     | А   |
| Loamy Skeletal | В   |
| Sand           | A   |
| Sandy Loam     | Α   |
| Silt Loam      | С   |

Now, open attribute table of soil map, you will find soil type correspond to each polygon for entire watershed.

| Q                                                                                                    |                                                                                                    |                                                                                                    |                                                                                                    | Untitled - ArcMap                                                                                                    |                                                                                                    |                                                                                                    | - 6                                                                                                    | l X                                        |
|----------------------------------------------------------------------------------------------------|----------------------------------------------------------------------------------------------------|----------------------------------------------------------------------------------------------------|----------------------------------------------------------------------------------------------------|----------------------------------------------------------------------------------------------------|----------------------------------------------------------------------------------------------------|----------------------------------------------------------------------------------------------------|----------------------------------------------------------------------------------------------------|--------------------------------------------|
| File Edit View Book                                                                                                    | kmarks Insert Selection G                                                                                                    | eoprocessing Customiz                                                                                                    | e Windows Help                                                                                                    |                                                                                                    |                                                                                                    | 양 네 🔚 퍼   양 🗗   양 🛙                                                                                                    | 0 -                                                                                                    |                                            |
| Snapping • 🔿 🖽 🗖 J                                                                                                    | <b>戸</b> -                                                                                                    |                                                                                                    |                                                                                                    | 📀 f_soil_tex                                                                                                    | t 💽 🕸 🐇 🕻                                                                                                    | چ 😓 😔 😥 🕹                                                                                                    | _                                                                                                    |                                            |
| Editor •   > > > > / 2 2                                                                                                    | * 毎・米  四阳車× !                                                                                                    | )                                                                                                    | 🧀 🖬 🕼 🔸 👘 🛍 🛪                                                                                                    | : 🔊 (~ 🔿 - 1:114.891                                                                                                    | v 🛃 🗔 🥫                                                                                                    | 👼 🖸 🐎 🛓                                                                                                    |                                                                                                    |                                            |
| Classification *                                                                                                    | : • • • •                                                                                                    | ] <b>⊘</b>  #⊠ –––––––                                                                                                    | 🔊 - 🖄   🔥   🕕 🖉 💷                                                                                                    | 🔛 🗛 🕫 👷 🔟 🗔 🚛                                                                                                    | ノとロール人間と                                                                                                    |                                                                                                    | B B B 1002 V E B                                                                                                    | ñ 🕒 .                                      |
|                                                                                                    | Georeferencing -                                                                                                    |                                                                                                    | · / X & & & &                                                                                                    |                                                                                                    |                                                                                                    |                                                                                                    |                                                                                                    |                                            |
|                                                                                                    |                                                                                                    |                                                                                                    |                                                                                                    |                                                                                                    | 12日日120                                                                                                    |                                                                                                    |                                                                                                    |                                            |
| Table Of Contents                                                                                                    | 4 ×                                                                                                    |                                                                                                    |                                                                                                    |                                                                                                    | - Allowed                                                                                                    |                                                                                                    | ×                                                                                                    | ^                                          |
|                                                                                                    |                                                                                                    |                                                                                                    |                                                                                                    |                                                                                                    |                                                                                                    |                                                                                                    |                                                                                                    |                                            |
| E S Lavers                                                                                                    |                                                                                                    |                                                                                                    |                                                                                                    |                                                                                                    |                                                                                                    | _                                                                                                    |                                                                                                    |                                            |
| E 🗹 f_soil_text                                                                                                    |                                                                                                    |                                                                                                    |                                                                                                    |                                                                                                    | Lung                                                                                                    |                                                                                                    |                                                                                                    |                                            |
|                                                                                                    | ору                                                                                                    |                                                                                                    |                                                                                                    |                                                                                                    |                                                                                                    | $\sim$                                                                                                    |                                                                                                    |                                            |
|                                                                                                    | emove                                                                                                    |                                                                                                    |                                                                                                    |                                                                                                    |                                                                                                    |                                                                                                    |                                                                                                    |                                            |
| Loar                                                                                                    | pen Attribute Table                                                                                                    |                                                                                                    |                                                                                                    |                                                                                                    | 2                                                                                                    | $\lambda$                                                                                                    |                                                                                                    |                                            |
| Loar Joi                                                                                                    | Open Attribute Table                                                                                                    |                                                                                                    |                                                                                                    |                                                                                                    | T I                                                                                                    | ✓ <u>\</u>                                                                                                    |                                                                                                    |                                            |
| Sanc 🖉 2                                                                                                    | Open this layer's attribute table                                                                                                    | e.                                                                                                    |                                                                                                    |                                                                                                    |                                                                                                    |                                                                                                    |                                                                                                    |                                            |
| Silt L                                                                                                    | Shortcut: CTRL + double-click                                                                                                    |                                                                                                    |                                                                                                    |                                                                                                    |                                                                                                    | {                                                                                                    |                                                                                                    |                                            |
| -                                                                                                    | se Symbol Levels                                                                                                    |                                                                                                    |                                                                                                    |                                                                                                    |                                                                                                    |                                                                                                    |                                                                                                    |                                            |
| Sel                                                                                                    | election                                                                                                    | •                                                                                                    |                                                                                                    |                                                                                                    |                                                                                                    | E                                                                                                    |                                                                                                    |                                            |
| la                                                                                                    | abel Features                                                                                                    | · ·                                                                                                    |                                                                                                    |                                                                                                    |                                                                                                    |                                                                                                    |                                                                                                    |                                            |
| Ed                                                                                                    | dit Features                                                                                                    |                                                                                                    |                                                                                                    |                                                                                                    |                                                                                                    |                                                                                                    |                                                                                                    |                                            |
|                                                                                                    | onvert Labels to Annotation                                                                                                    |                                                                                                    |                                                                                                    |                                                                                                    |                                                                                                    | Y                                                                                                    |                                                                                                    |                                            |
| San Co                                                                                                    | onvert Features to Graphics                                                                                                    |                                                                                                    |                                                                                                    |                                                                                                    |                                                                                                    | 5                                                                                                    |                                                                                                    |                                            |
| Co                                                                                                    | onvert Symbology to Representa                                                                                                    | ition                                                                                                    |                                                                                                    |                                                                                                    |                                                                                                    |                                                                                                    |                                                                                                    |                                            |
| Da                                                                                                    | ata                                                                                                    | •                                                                                                    |                                                                                                    |                                                                                                    |                                                                                                    | 8                                                                                                    |                                                                                                    |                                            |
| 🔶 Sar                                                                                                    | ave As Layer File                                                                                                    |                                                                                                    | · · · · ·                                                                                                    |                                                                                                    |                                                                                                    | $\sim$                                                                                                    |                                                                                                    |                                            |
| 🌍 Cri                                                                                                    | reate Layer Package                                                                                                    |                                                                                                    |                                                                                                    |                                                                                                    | $\sim$                                                                                                    |                                                                                                    |                                                                                                    |                                            |
| 😁 Pro                                                                                                    | roperties                                                                                                    |                                                                                                    |                                                                                                    |                                                                                                    |                                                                                                    | $\sim$                                                                                                    |                                                                                                    |                                            |
|                                                                                                    |                                                                                                    |                                                                                                    |                                                                                                    |                                                                                                    |                                                                                                    |                                                                                                    |                                                                                                    | >                                          |
|                                                                                                    |                                                                                                    |                                                                                                    |                                                                                                    |                                                                                                    |                                                                                                    | -114                                                                                                    | 73.158 677.603 Meters                                                                                                    |                                            |
| - C 🔒                                                                                                    | S 📴 🗉 🥹                                                                                                    | o S S                                                                                                    | 🔍 Q 📐                                                                                                    | Same and                                                                                                    |                                                                                                    |                                                                                                    | 🔺 all 👘 🕩 7:                                                                                                    | 02 AM                                      |
|                                                                                                    |                                                                                                    |                                                                                                    |                                                                                                    |                                                                                                    |                                                                                                    |                                                                                                    |                                                                                                    | And the second second                      |
| Q                                                                                                    |                                                                                                    |                                                                                                    |                                                                                                    | Untitled - ArcMap                                                                                                    |                                                                                                    |                                                                                                    | - 0                                                                                                    | ×                                          |
| Q<br>File Edit View Bookr                                                                                                    | marks Insert Selection Ge                                                                                                    | oprocessing Customize                                                                                                    | e Windows Help                                                                                                    | Untitled - ArcMap                                                                                                    | [▲ @ ] 段 - ] 近                                                                                                    | ☆ M [[] 田   ☆ g   ☆ g                                                                                                    | - 0                                                                                                    | ×                                          |
| Q       File     Edit       View     Bookr       Snapping ▼     □                                                                                                    | marks Insert Selection Ge                                                                                                    | oprocessing Customize                                                                                                    | e Windows Help                                                                                                    | Untitled - ArcMap                                                                                                    | ○ ○ ○ ○ ○ ○ ○ ○ ○ ○ ○ ○ ○ ○ ○ ○ ○ ○ ○                                                                                                    | ☞ <u></u>                                                                                                    | - 0<br>3 <sub>5</sub>                                                                                                    | ×                                          |
| Q       File     Edit       View     Bookr       Snapping ▼     □       Editor ▼     ►                                                                                                    | marks Insert Selection Ge<br>J<br>-                                                                                                    | coprocessing Customize                                                                                                    | e Windows Help                                                                                                    | Untitled - ArcMap                                                                                                    | X -¥ ⊜♪<br> <br>  * 0 • 0                                                                                                    | ☞ 네 등 대 ☞ 루   야 등<br>◇   및   ◇ 500 🚖 -                                                                                                    | - 0<br>;                                                                                                    | ×                                          |
| Q       File     Edit       View     Bookr       Snapping ▼     □       □     □       □     □       □     □       □     □       □     □       □     □       □     □       □     □       □     □       □     □       □     □       □     □       □     □       □     □       □     □       □     □       □     □       □     □       □     □       □     □       □     □       □     □       □     □       □     □       □     □       □     □       □     □       □     □       □     □       □     □       □     □       □     □       □     □       □     □       □     □       □     □       □     □       □     □       □     □       □     □       □     □                                                                                                    | marks Insert Selection Ge<br>了。<br>- 久 - 米   四 山 中 × 雪<br>- 望 : ● ● ● ◎                                                                                                    | coprocessing Customize                                                                                                    | : Windows Help<br>≝ 🖬 🖧 % 🗊 🛍 ×<br>≅ - ♡   k   🗊 🖉 🖉 🗊                                                                                                    | Untitled - ArcMap<br>                                                                                                    |                                                                                                    | ☞ 네 HI & ♥   ♥ 8<br>◇ I EI ◇ 500 👻 .<br>● □ I I                                                                                                    |                                                                                                    | ×                                          |
| Q       File     Edit       View     Bookr       Snapping ▼     □       Editor ▼     ►       Classification ▼                                                                                                    | marks Insert Selection Ge<br>了。<br>"                                                                                                    | coprocessing Customize                                                                                                    | e Windows Help                                                                                                    | Untitled - ArcMap                                                                                                    | (<)<br>()<br>()<br>()<br>()<br>()<br>()<br>()<br>()<br>()<br>(                                                                                                    | ▛┙▙▕▋▌▓▝▖▐₽<br>▖▋ৢ▆▋▓▆▋▋▋▋₿                                                                                                    |                                                                                                    | ×                                          |
| Q     File     Edit     View     Bookr       Snapping ▼     ○     田     □     □       E ditor ▼     >     >     ∧     ∧       Classification ▼                                                                                                    | marks Insert Selection Ge                                                                                                    | coprocessing Customize                                                                                                    | e Windows Help                                                                                                    | Untitled - ArcMap                                                                                                    |                                                                                                    |                                                                                                    |                                                                                                    | ×                                          |
| Q     File     Edit     View     Bookr       Snapping ▼     ○     □     □     □       E     Editor ▼     ト     ト     ↓        Classification ▼                                                                                                    | marks Insert Selection Ge                                                                                                    | coprocessing Customize                                                                                                    | e Windows Help                                                                                                    | Untitled - ArcMap<br>                                                                                                    | 、<br>(、<br>()<br>()<br>()<br>()<br>()<br>()<br>()<br>()<br>()<br>()                                                                                                    | ₩₩ <u>₩</u> ₩₩₩₽₩₩₽₽₩₽₽<br>●₩ <b>₩</b> ₩₩₩₽₩₩₽₽₩₽<br>₩₩₩₩₩₩₩₽₩₩₽₽₩₽₽<br>₩₩₽₩₩₽₩₩₽₩₩₽₽₩₽₽                                                                                                    | - 0<br>;<br>; @ @ <b>***</b> • 0 @                                                                                                    | ×                                          |
| Q     File     Edit     View     Bookr       Snapping ▼     ○     □     □     □       E     Editor ▼     ト     ト     ∠     ∠       Classification ▼   Table Of Contents                                                                                                    | marks Insert Selection Ge                                                                                                    | soprocessing Customize                                                                                                    | : Windows Help<br>: :::::::::::::::::::::::::::::::::::                                                                                                    | Untitled - ArcMap<br>: ∳ f_soil_text<br>• • • • 1114.891<br>                                                                                                    | 【                                                                                                    | ₩ M L H Q Q +                                                                                                    | - 0<br>;<br>; @ @ <b>***</b> • D @                                                                                                    | ×                                          |
| Q       File       Editor       Snapping       Q       Editor       Editor       Classification ×                                                                                                    | marks Insert Selection Ge<br>。<br>· 41 - 米   公山。中 × ペ<br>道:Q Q 例<br>i Georeferencing •  <br>· * ×                                                                                                    | soprocessing Customize                                                                                                    | : Windows Help<br>중 등 용 % 한 환 ×<br>왕 - 집 ▶ ● Ø Ø ₪<br>♥ / ズ ズ ズ ズ ズ                                                                                                    | Untitled - ArcMap<br>: ● f_soil_text<br>• ● ● • 1:114.891<br>: ● ● ● ● ● ● ● ● ● ● ● ● ● ● ● ● ● ● ●                                                                                                    | [《 @ 译·····<br>                                                                                                    | ₩₩ <u>₩</u> ₩₩₩₩₩₩₩₩₩₩₩₩₩₩₩₩₩₩₩₩₩₩₩₩₩₩₩₩₩₩₩₩₩                                                                                                    | - 0<br>;<br>; @ @ <b></b> ) [] @                                                                                                    | ×                                          |
| File     Edit     View     Bookr       Snapping * O     B     C       Editor *       >     A     C       Classification *         Table Of Contents       Stable     S                                                                                                    | marks Insert Selection Ge<br>↓ + ×   ▷ 11 + + × ↑<br>↓ • Q Q ¶<br>↓ Georeferencing •  <br>↓ ×                                                                                                    | coprocessing Customize                                                                                                    | : Windows Help<br>중 등 음 \                                                                                                    | Untitled - ArcMap                                                                                                    | (《副译····<br>(《副译···<br>(》) (《四译)<br>(》) (《四译)<br>(》) (《四译···<br>(》) (《四译····<br>(》) (《四译····<br>(》) (《四译·····<br>(》) (《四译·····<br>(》) (《四译·····<br>(》) (《四译······<br>(》) (《四译····································                                                                                                    | ₩ M & H & K & K & K & K & K & K & K & K & K                                                                                                    | - 0                                                                                                    | ×                                          |
| Q       File     Edit       View     Book       Snapping * ○ ● □     E       Editor *   ▷ ▷ ▷   ▷     C       Classification *         Table Of Contents       >>     >>       >>     >>       Image: Classification *         Table Of Contents       >>     >>       >>     Classification *                                                                                                    | marks Insert Selection Ge<br>↓ + * +   ▷ 11 + 中 × 5<br>↓   ● ● ● ▼<br>Georeferencing •  <br>♥ ×                                                                                                    | coprocessing Customize                                                                                                    | e Windows Help<br>같이 좋아하는 말을 같은<br>좋~ ♡   ★   @ / ♡<br>♥ / K & & & &                                                                                                    | Untitled - ArcMap                                                                                                    |                                                                                                    |                                                                                                    | - 0                                                                                                    |                                            |
| Q         File       Edit       View       Bookr         Snapping • ○ 田 □       □       □       □         E ditor •   ▷ ▷       ▷       □       □         I classification •       □       □       □         Table Of Contents       □       □       □         □       □       □       □       □         □       □       □       □       □         □       □       □       □       □         □       □       □       □       □         □       □       □       □       □         □       □       □       □       □         □       □       □       □       □         □       □       □       □       □         □       □       □       □       □         □       □       □       □       □         □       □       □       □       □         □       □       □       □       □         □       □       □       □       □         □       □       □       □       □                                                                                                    | marks Insert Selection Ge                                                                                                    | coprocessing Customize                                                                                                    | : Windows Help<br>Con Con Yor II (Con Yor II)<br>So Con Yor II (Con Yor II)<br>V / 《 성 성 성                                                                                                    | Untitled - ArcMap                                                                                                    | 【●日平一四日<br>● ● ● ● ●<br>● ■ ■ ■ ■ ■ ■<br>「 ○ 平 - 1 ◇ 1 ○ ●<br>」 ○ 三                                                                                                    | ● I                                                                                                    |                                                                                                    |                                            |
| Q         File       Edit       View Bookr         Snapping * ○ ● □ □       □       □         E ditor *   ▷ ▷ ▷   ○       □       □         Classification *       □       □         Table Of Contents       □       □         □       □       □       □         □       □       □       □         □       □       □       □         □       □       □       □         □       □       □       □         □       □       □       □         □       □       □       □         □       □       □       □         □       □       □       □         □       □       □       □         □       □       □       □         □       □       □       □         □       □       □       □         □       □       □       □         □       □       □       □         □       □       □       □         □       □       □       □         □       □       □       □ <th>marks Insert Selection Ge</th> <th>SAND_PER C_SAND_PER</th> <th>e Windows Help<br/>■ ■ ■ ■ ■ ■ ■ ■ ■ ■<br/>■ - ■ ■ ■ ■ ■ ■ ■ ■ ■<br/>■ - ■ ■ ■ ■ ■ ■ ■ ■ ■ ■ ■<br/>■ - ■ ■ ■ ■ ■ ■ ■ ■ ■ ■ ■ ■ ■ ■ ■ ■ ■ ■</th> <th>Untitled - ArcMap           Image: Constraint of the state of the state</th> <th>  &lt;</th> <th>Had HSG Maning_n Poros</th> <th>- 0</th> <th></th>                                                                                                    | marks Insert Selection Ge                                                                                                    | SAND_PER C_SAND_PER                                                                                                    | e Windows Help<br>■ ■ ■ ■ ■ ■ ■ ■ ■ ■<br>■ - ■ ■ ■ ■ ■ ■ ■ ■ ■<br>■ - ■ ■ ■ ■ ■ ■ ■ ■ ■ ■ ■<br>■ - ■ ■ ■ ■ ■ ■ ■ ■ ■ ■ ■ ■ ■ ■ ■ ■ ■ ■                                                                                                    | Untitled - ArcMap           Image: Constraint of the state of the state                                                                                                    | <                                                                                                    | Had HSG Maning_n Poros                                                                                                    | - 0                                                                                                    |                                            |
| Q         File       Edit       View       Bookr         Snapping • ○ ● □ □       □       □       □         E ditor •   ▶ ▷ ▷ ▷ ▷       □       □       □         Table Of Contents       □       □       □       □         Table Of Contents       □       □       □       □       □         □       □       □       □       □       □       □         □       □       □       □       □       □       □         □       □       □       □       □       □       □         □       □       □       □       □       □       □         □       □       □       □       □       □       □         □       □       □       □       □       □       □         □       □       □       □       □       □       □         □       □       □       □       □       □       □         □       □       □       □       □       □       □         □       □       □       □       □       □       □         □       □                                                                                                    | marks Insert Selection Ge<br>                                                                                                    | Soprocessing         Customize           Image: Sand_PER         Image: Sand_PER         Image: Sand_PER           32.64         19.1         18.4                                                                                                    | Windows Help     Help    | Untitled - ArcMap           Image: Constraint of the state of the state                                                                                                    | <                                                                                                    | Image: Section 1       Image: Section 1       Image: Section 1 <t< th=""><th>- 0</th><th></th></t<>                                                                                                    | - 0                                                                                                    |                                            |
| Q       File       Editor       Snapping       Editor       Editor       Classification ×         Table Of Contents       Image: Classification ×       Image: Classification ×         Table Of Contents       Image: Classification ×         Image: Classification ×                                                                                                    | marks Insert Selection Ge<br>↓ + ★   ▷     + ↓ ★ ↑<br>↓ Georeferencing ↓<br>↓ ★ ★<br>↓ ★ ★<br>↓ ↓ ↓ ↓ ↓ ↓ ↓ ↓ ↓ ↓ ↓ ↓ ↓ ↓ ↓ ↓ ↓ ↓ ↓                                                                                                     | SAND_PER C_SAND_PER<br>3264<br>129.18<br>229.28<br>326.52<br>326.52<br>326.54<br>326.52<br>326.52<br>327.52<br>327.52<br>327                                                                                                    | Windows       Help         Image: Construction of the state of the state of the st                                                             | Untitled - ArcMap           Image: Constraint of the state of the state                                                                                                    | Image: Sand Hyd_cond_K       Supervised State         Sand Hyd_cond_K       Supervised State         Sand Hyd_cond_K       Supervised State         Sand Hyd_cond_K       Supervised State         Sand Hyd_cond_K       Supervised State         Sand Hyd_cond_K       Supervised State         Sand State       Supervised State         Sand State       Supervised State         Supervised State       Supervised State         Supervised State                                                                                                    | How How How How How How How How How How                                                                                                    | - □<br>- □<br>- □<br>- □<br>- □<br>- □<br>- □<br>- □                                                                                                    |                                            |
| Q       File       Edit View Book       Snapping * O B □ C       Editor *   ▶ ▷ ▷        Editor *   ▶ ▷ ▷        Classification *         Table Of Contents       Image: Display the options       Image: Display the options                                                                                                    | marks Insert Selection Ge<br>↓ + ★   ▷ 11 + ⊕ ★ ↑<br>↓ ⊕ @ @ @<br>Georeferencing •  <br>♥ ★<br>SILT_PER FINE_SAND_ M.<br>462 33.62<br>365 36.64<br>264 49.26<br>264 33.57                                                                                                    | SAND_PER         CSAND_PER           22.64         19.1           23.64         19.1           24.19         18.6           25.62         18.6                                                                                                    | Windows Help     Windows Help     Windows Help     Windows     Windows   | Untitled - ArcMap           Image: Constraint of the state of the state                                                                                                    | Image: Solution of the second second sec | How Solution       How Solution       How Solution         Image: Solution       How Solution       How Solution         Image: Solution       How Solution       How Solution         Ima                                                                                                    | - 0<br>- 1<br>- 1<br>- 1<br>- 1<br>- 1<br>- 1<br>- 1<br>- 1                                                                                                    |                                            |
| Q         File       Edit View Book         Snapping * ○ 田 □ □         Editor *   ▷ ▷ ▷   ▷ ▷         Editor *   ▷ ▷ ▷ ▷         Classification *                                                                                                    | marks Insert Selection Ge<br>↓ + *   > 11 + + × 5<br>↓ = * +   > 11 + + × 5<br>↓ = • × 5<br>↓ = • × 5<br>↓ =                                     | SAND_PER C_SAND_PER<br>32.64<br>22.54<br>19.19<br>23.55<br>24.55<br>25.64<br>19.19<br>24.55<br>25.62<br>10.15<br>25.62<br>10.15<br>11.1<br>10.75<br>25.62<br>10.15<br>10.15<br>10.                                                                                                 | Windows Help     Windows Help     Windows Help     Windows Help     Windows Help     Windows     Windows     | Untitled - ArcMap<br>↓ f_soil_text<br>↓ 1114,891<br>↓ 1114,891<br>↓ 1114,991<br>↓ 1114,991<br>↓ 1114, | SAND       Hyd_cond_K       Suc         SAND       Hyd_cond_K       Suc         S67       299         83.9       299         83.67       299         76.1       1.09                                                                                                    | Hoad       HSG       Maning_n       Porce         609       0       0       0       0         609       0       0       0       0         609       0       0       0       0         609       0       0       0       0         609       0       0       0       0         609       0       0       0       0         609       0       0       0       0         609       0       0       0       0         609       0       0       0       0         609       0       0       0       0         609       0       0       0       0         609       0       0       0       0                                                                                                    |                                                                                                    |                                            |
| Pile       Edit       View       Books         Snapping * ○       ●       ●       ●         Editor *   ▷       ▷       ▷       ●         Table Of Contents       ●       ●       ●         Table Of Contents       ●       ●       ●         Image: Image:                                                                                                    | marks Insert Selection Ge<br>↓ + *             + ↓ × ↑<br>Georeferencing •  <br>♥ ×<br>SILT_PER FINE_SAND_ M<br>4 62 33 92<br>3 65 36 64<br>2 64 33 37<br>4 64 2<br>2 64 38 37<br>4 64 2<br>2 64 66<br>1 3 7<br>4 69 30<br>2 7<br>4 69 30<br>2 7<br>4 7<br>6 9 30<br>2 7<br>4 7<br>6 9 30<br>2 7<br>4 7<br>8 7<br>7<br>8 7<br>8 7<br>8 7<br>8 7<br>8 7<br>8 7                                                                                                    | SAND_PER C_SAND_PER<br>32.64<br>19.1<br>29.1<br>29.1<br>20.1<br>20 | Windows Help     Windows Help     Windows Help     Windows     F.GRAV_PER     C.GRAV_     V     V      | Untitled - ArcMap<br>↓ f soil_text<br>↓ f soil_text                                                                        | SAND       Hyd_cond_K       Suc_         SAND       Hyd_cond_K       Suc_         SS67       299         84.6       299         83.6       299         83.6       299         83.6       299         83.6       299         83.6       299         83.6       299         83.6       299         83.6       299         83.6       299         83.6       299         83.6       299         83.6       299         83.6       299         83.6       299         83.6       299         83.6       299         83.6       299         83.6       299         83.6       299         90       200         90       200                                                                                                    | H       I       I                                                                                                    |                                                                                                    |                                            |
| File Edit View Bookr<br>Snapping C H C<br>Editor + P A C<br>Classification +<br>Table Of Contents<br>Classification +<br>Table Of Contents<br>Classification +<br>Table Of Contents<br>Classification +<br>Table Of Contents<br>Classification +<br>Classification +<br>Classifi                                                                                                    | marks Insert Selection Ge<br>↓ ↓ ↓ ↓ ↓ ↓ ↓ ↓ ↓ ↓ ↓ ↓ ↓ ↓ ↓ ↓ ↓ ↓ ↓                                                                                                     | SAND_PER C_SAND_PEE<br>22.64<br>22.91<br>24.91<br>25.92<br>26.4<br>25.92<br>16.6<br>22.64<br>19.1<br>29.19<br>16.6<br>22.62<br>18.6<br>22.64<br>19.1<br>29.19<br>16.6<br>17.7<br>8.26<br>17.7<br>18.95<br>7.77                                                                                                    | Windows         Help           Image: Second second seco                                                     | Untitled - ArcMap           Image: Constraint of the state of the state                                                                                                    | Image: SAND       Hyd.cond,K       Suc.         SAND       Hyd.cond,K       Suc.         SS67       299         63.5       299         63.5       299         65.67       299         75.93       299         75.93       299         76.1       1.00         99.95       12.03                                                                                                    | Image: High Processing         Image: Processing         Image: Processing                                                                                                    | - 0<br>- 1<br>- 1<br>- 1<br>- 1<br>- 1<br>- 1<br>- 1<br>- 1                                                                                                    |                                            |
| Q         File       Edit View Book         Snapping * ○ 田 □ □         Editor * ▷ ▷ ▷ ▷ ▷ ○         Classification *         Table Of Contents         Image: Classification *         Image: Classification *         Image: Classific                                                                                                    | marks Insert Selection Ge<br>↓ + ★   ▷   . ↓ ↓ ↓ ↓<br>Georeferencing ↓ ↓<br>★ ★ ★ ↓<br>SLT_PER FINE_SAND_ M<br>462 3392<br>264 49.28<br>264 49.28<br>265 49.28<br>265 49.28<br>275 49.00 (0 ot of 2<br>1 + + 1) (0 ot of 2<br>1 + + + 1) (0 ot of 2<br>1 + + + 1) (0 ot of 2<br>1 + + + 1) (0 ot of 2<br>1 + + + + + + + + + + + + + + + + + + +                                                                                                    | SAND_PER         C_SAND_PER           22.64         19.1           22.64         19.1           22.64         19.1           22.64         19.1           22.64         19.1           22.64         19.1           22.64         19.1           22.62         6.3           32.64         19.1           11.1         10.7           8.28         1.7.1           8.29         7.7           82.5         7.7           82.5         7.7                                                                                                    | Windows Help     Windows Help     Windows Help     Windows     F_GRAV_PER     C_GRAV_     I     42     7.18     9.26     1     867     1     42     2.16     5     2.16     3     3.17     7     0                                                                                                    | Untitled - ArcMap                                                                                                    | Image: Solution of the second second sec | Hord         HSG         Maning_n         Porce           609         0         0         0         0         0         0         0         0         0         0         0         0         0         0         0         0         0         0         0         0         0         0         0         0         0         0         0         0         0         0         0         0         0         0         0         0         0         0         0         0         0         0         0         0         0         0         0         0         0         0         0         0         0         0         0         0         0         0         0         0         0         0         0         0         0         0         0         0         0         0         0         0         0         0         0         0         0         0         0         0         0         0         0         0         0         0         0         0         0         0         0         0         0         0         0         0         0         0         0         0                                                                                                    | - □<br>□<br>                                                                                                    |                                            |
| Q         File       Edit View Book         Snapping * O B I I         Editor * > >          Editor * > >          Table Of Contents         * O B I I         * O B I I         Table Of Contents         * O B I I         * O B I I          O B I I         * O B I I         * O B I I         * O B I I         * O B I I         * O B I I         * O B I I         * O B I I         * O B I I         * O B I I         * O B I I         * O B I I      <                                                                                                    | marks Insert Selection Ge<br>Georeferencing →<br>Georeferencing →<br>Ge                                                                                                    | SAND_PER         C. SAND_PER           22.64         19.1           22.64         19.1           22.64         19.1           22.64         19.1           22.64         19.1           22.64         19.1           23.64         19.1           11.1         10.7           5.04         2.04           18.59         7.7           55 Selected)         25                                                                                                    | Windows Help     Windows Help     Windows Help     Windows     F_GRAV_PER     C_GRAV_     V     V      | Untitled - ArcMap                                                                                                    | Image: SAND       Hyd_cond, K       Suc_         SAND       Hyd_cond, K       Suc_         65.67       2.99         60.58       2.99         80.58       2.99         85.67       2.99         75.93       2.99         75.93       2.99         76.1       1.00         96.95       12.03                                                                                                    | Image: Solution of the second state of the second state | - □<br>□<br>                                                                                                    |                                            |
| Pile     Edit     View     Book       Snapping * ○     ●     □     □       E ditor *     >     >     >       Table Of Contents     ●     ●     ●       Table Of Contents     ●     ●     ●       Image: Image of the state of the state of t                                                                                                    | marks Insert Selection Ge<br>Georeferencing →<br>Georeferencing →<br>Ge                                                                                                    | SAND_PER C_SAND_PER<br>32.64 19.1<br>23.64 19.1<br>24.59 18.64<br>24.59 18.64<br>25.50 17.7<br>5.04 2.00<br>18.95 7.77<br>15.55 19.55                                                                                                    | Windows Help     Windows Help     Windows Help     Windows Help     Windows     V     Windows     V     Windows     V     V    | Untitled - ArcMap           Image: Constraint of the system           Image: Constraint of the system           Image: Consthe system           Image:                                                                                                    | Image: Control of the second second seco | How         How         Procession           Image: Second second s                                      |                                                                                                    | ×<br>• • • • • • • • • • • • • • • • • • • |
| Q         File       Edit View Book         Snapping * ○ 田 □ □         Editor * ▷ ▷ ▷ ▷ ▷         Classification *             Table Of Contents             Table Of Contents             Table Of Contents             Table Of Contents             Table Of Contents             Table Of Contents             Table Of Contents             Table Of Contents             Table Of Contents             Table Of Contents             Table Of Contents             Table Of Contents                                                                                                    | marks Insert Selection Ge<br>Georeferencing →<br>Georeferencing →<br>Ge                                                                                                    | SAND_PER C_SAND_PER<br>3.264 [19.1]<br>2.264 [19.1]<br>2.264 [19.1]<br>2.269 [16.3]<br>2.262 [16.3]<br>2.264 [19.1]<br>2.264 [19.1]<br>2.264 [19                                                                                                    | Windows Help     Windows Help     Windows Help     Windows     The second second | Untitled - ArcMap                                                                                                    | SAND       Hyd_cond_K       Suc         SAND       Hyd_cond_K       Suc         S567       299         83.67       299         83.67       299         83.67       299         83.67       299         83.67       299         83.67       299         83.67       299         83.67       299         83.67       299         83.67       299         83.67       299         83.67       299         83.67       299         83.67       299         83.67       299         83.67       299         83.67       299         83.67       299         83.67       299         83.67       209         80.95       12.03                                                                                                    | How         How         Procession           Image: Second second s                                      |                                                                                                    |                                            |
| Q         File       Edit View Book         Snapping * ○ 田 □ □         Editor * ▷ ▷ ▷ ▷ ▷         Editor * ▷ ▷ ▷ ▷ ▷         Classification *             Table Of Contents             Table Of Contents             Image: Image: I                                                                                                    | marks Insert Selection Ge<br>Georeferencing -<br>SILT_PER FINE_SAND_ M<br>462 33.92<br>365 36.449.24<br>2.04 38.37<br>4.62<br>3.35<br>9.27 54.09<br>1.3.87 66.06<br>1.3.87<br>4.69<br>2.25 66.43<br>2.41 70.23<br>1. → 11 1 1 1 1 1 1 1 1 1 1 1 1 1 1 1 1                                                                                                     | SAND_PER C_SAND_PER<br>32.64 [19.1]<br>23.19 [16.2]<br>24.2 [19.1]<br>25.5elected)                                                                                                    | Windows     Help       Image: Second second s                                           | Untitled - ArcMap                                                                                                    | SAND       Hyd_cond_K       Suc_         SAND       Hyd_cond_K       Suc_         S567       299         83.9       299         83.9       299         83.9       299         83.9       299         83.9       299         83.9       299         83.9       299         83.9       299         83.9       299         83.9       299         80.56       100         99.55       1203                                                                                                    | H       I       I                                                                                                    | - □<br>□<br>                                                                                                    |                                            |
| File Edit View Book<br>Snapping C B C<br>Editor F F A C<br>Classification F<br>Table Of Contents<br>Classification F<br>Classification F<br>Classificati                                                                                                    | marks Insert Selection Ge<br>Georeferencing •                                                                                                    | SAND_PER C_SAND_PEE<br>32.64 19.1<br>29.19 18.4<br>29.19 18.4<br>29.19 18.4<br>29.29 18.4<br>29.20 19.1<br>29.20 19.1<br>29.20 19.20 19.1<br>29.20 19.1<br>29.20 19.1<br>29.20 19.1<br>29.                                                                                                    | 2     Windows     Help       Image: Second second second                                                     | Untitled - ArcMap                                                                                                    | SAND       Hyd_cond_K       Suc_         SAND       Hyd_cond_K       Suc_         SAND       Hyd_cond_K       Suc_         SAND       Hyd_cond_K       Suc_         SAND       Hyd_cond_K       Suc_         SAND       Hyd_cond_K       Suc_         SAND       Hyd_cond_K       Suc_         SSS       299       83         SSS       299       83         SSS       1203       99         895       1203       95         895       1203       90                                                                                                    | H       H       I       I                                                                                                    | - 0<br>0<br>0<br>0<br>0<br>0<br>0<br>0<br>0<br>0<br>0<br>                                                                                                    |                                            |
| Q         File       Edit View Book         Snapping * O B C       C         Editor *  > >         A         Table Of Contents         Table Of Contents         Image: Classification *         Image: Classification * <tr< th=""><th>marks Insert Selection Ge<br/>Georeferencing →<br/>Georeferencing →<br/>SLT_PER FINE_SAND_ M<br/>462 3392<br/>368 3684<br/>264 4928<br/>264 4928<br/>264 4928<br/>264 4928<br/>264 3837<br/>462 3392<br/>927 4606<br/>1387 6606<br/>225 6643<br/>241 7023<br/>1 → 11 () () () out of 2</th><th>SAND_PER C_SAND_PEE<br/>22.64 19.1<br/>22.91 10.4<br/>22.92 19.6<br/>32.62 19.6<br/>32.62 19.7<br/>32.62 19.7<br/>32.62 19.7<br/>32.62 19.7<br/>32.63 19.7<br/>32.64 19.1<br/>11.1 10.7<br/>32.6 19.7<br/>32.6 19.7<br/>32.7<br/>32.7</th><th>Windows Help     Windows Help     Windows Help     Windows     FigRav per C. GRAV     V     V</th><th>Untitled - ArcMap           Image: Constraint of the second second seco</th><th>Image: SAND       Hyd.cond, K       Suc.         Image: Sand Sand Sand Sand Sand Sand Sand Sand</th><th>P = 1       I       I<th>- 0<br/>- 1<br/>- 1<br/>- 1<br/>- 1<br/>- 1<br/>- 1<br/>- 1<br/>- 1</th><th></th></th></tr<> | marks Insert Selection Ge<br>Georeferencing →<br>Georeferencing →<br>SLT_PER FINE_SAND_ M<br>462 3392<br>368 3684<br>264 4928<br>264 4928<br>264 4928<br>264 4928<br>264 3837<br>462 3392<br>927 4606<br>1387 6606<br>225 6643<br>241 7023<br>1 → 11 () () () out of 2                                                                                                    | SAND_PER C_SAND_PEE<br>22.64 19.1<br>22.91 10.4<br>22.92 19.6<br>32.62 19.6<br>32.62 19.7<br>32.62 19.7<br>32.62 19.7<br>32.62 19.7<br>32.63 19.7<br>32.64 19.1<br>11.1 10.7<br>32.6 19.7<br>32.6 19.7<br>32.7<br>32.7                                                                                                    | Windows Help     Windows Help     Windows Help     Windows     FigRav per C. GRAV     V     V    | Untitled - ArcMap           Image: Constraint of the second second seco                                                                                                    | Image: SAND       Hyd.cond, K       Suc.         Image: Sand Sand Sand Sand Sand Sand Sand Sand                                                                                                    | P = 1       I       I <th>- 0<br/>- 1<br/>- 1<br/>- 1<br/>- 1<br/>- 1<br/>- 1<br/>- 1<br/>- 1</th> <th></th>                                                                                                    | - 0<br>- 1<br>- 1<br>- 1<br>- 1<br>- 1<br>- 1<br>- 1<br>- 1                                                                                                    |                                            |
| Q         File       Edit View Book         Snapping * O B I I         Editor *  > >           Editor *  > >           Table Of Contents         No         B         Image: Classification *                                                                                                    | marks Insert Selection Ge<br>Georeferencing →<br>Georeferencing →<br>ST_PER FINE SANO_M<br>462 3392<br>368 3684<br>264 4923<br>264 4923<br>264 4924<br>264 4923<br>264 4924<br>264 4924<br>26 | SAND_PER C_SAND_PER<br>32.64<br>19.1<br>22.92<br>32.64<br>19.1<br>11.1<br>32.64<br>19.1<br>11.1<br>10.7<br>5.04<br>20.0<br>17.7<br>5.04<br>20.0<br>17.7<br>17.7<br>15.5<br>10.0<br>10.0    | Windows Help     Windows Help     Windows Help     Windows     To the second second sec | Untitled - ArcMap         Image: Constraint of the second second secon                                                                                                    | Image: Solution of the second second sec | Image: Section 1       Image: Section 1       Image: Section 1       Image: Section 1         Image: Section 1       Image: Section 1       Image: Section 1       Image: Section 1       Image: Section 1         Image: Section 1       Image: Section 1                                                                                                    | - □<br>□<br>                                                                                                    |                                            |
| Q         File       Edit View Book         Snapping * ○ 田 □ □         Editor * ▷ ▷ ▷ ▷ ▷ ▷         Editor * ▷ ▷ ▷ ▷ ▷         Classification *             Table Of Contents             Table Of Contents             Image: Image:                                                                                                    | marks Insert Selection Ge<br>Georeferencing →<br>Georeferencing →<br>Georeferencing →<br>Georeferencing →<br>Construction<br>Construction                                                                                                    | SAND_PER C_SAND_PER<br>32.64 19.1<br>23.64 19.1<br>24.59 18.4<br>24.59 18.4<br>25.52 18.6<br>26.52 18.6<br>26.52 18.6<br>26.52 18.6<br>27.7<br>5.04 2.00<br>18.95 7.77<br>25.52 18.95 7.77                                                                                                    | Windows Help     Windows Help     Windows Help     Windows     The second second | Untitled - ArcMap                                                                                                    | SAND       Hyd_cond_K       Suc.         0.56       2.99         83.8       2.99         83.8       2.99         83.8       2.99         83.9       2.99         83.9       2.99         83.9       2.99         83.9       2.99         83.9       2.99         85.7       2.99         85.7       2.99         86.95       12.03                                                                                                    | head       HSC       Maning n       Porce         609       0       0       0       0         609       0       0       0       0         609       0       0       0       0         609       0       0       0       0         609       0       0       0       0         609       0       0       0       0         609       0       0       0       0         609       0       0       0       0         609       0       0       0       0         609       0       0       0       0         609       0       0       0       0         609       0       0       0       0         609       0       0       0       0         609       0       0       0       0         609       0       0       0       0         609       0       0       0       0         45       0       0       0       0                                                                                                    | Image: state of the state of the state |                                            |
| File Edit View Bookr<br>Snapping O B C<br>Editor + File C<br>Classification +<br>Table Of Contents<br>Classification +<br>Table Of Contents<br>Classification +<br>Table Of Contents<br>Classification +<br>Table Of Contents<br>Classification +<br>Classification +<br>Classif                                                                                                    | marks Insert Selection Ge<br>Georeferencing -                                                                                                    | SAND_PER  C_SAND_PER<br>3264 19.1<br>29.1 8.4<br>29.1 8.4<br>29.1 8.4<br>29.1 8.4<br>29.1 8.4<br>29.1 8.4<br>29.1 8.4<br>29.1 8.4<br>29.1 8.4<br>29.1 8.4<br>29.1 8.4<br>29.1 8.4<br>29.1 8.4<br>29.1 8.4<br>29.1 8.4<br>29.1 8.4<br>29.1 8.4<br>29.1 8.4<br>29.1 8.4<br>29.1 8.4<br>29.1 8.4<br>20.1 8.4<br>20.1 8.4<br>20.1 7.7<br>20.5 8.4<br>20.1 7.7<br>20.5 8.4<br>20.5 8.4<br>20.5 8.4<br>20.5 8.4<br>20.5 8.4<br>20.5 8.4<br>20.5 8.4<br>20.5 8.4<br>20.5 8.4<br>20.5 8.4<br>20.5 8.4<br>20.5 8.4<br>20.5 8.4<br>20.5 8.4<br>20.5 8.4<br>20.5 8.4<br>20.5 8.4<br>20.5 8.4<br>20.5 8.4<br>20.5 8.4<br>20.5 8.4<br>20.                                                                                                    | Windows Help     Windows Help     Windows Help     Windows     The second second | Untitled - ArcMap                                                                                                    | SAND       Hyd_cond_K       Suc         SAND       Hyd_cond_K       Suc         S567       299         83.67       299         83.67       299         83.67       299         83.67       299         83.67       299         83.67       299         83.67       299         83.67       299         83.67       299         83.67       209         96.95       12.03                                                                                                    | head     HSC     Maning_n     Porce       600     600     600     600       111     111     111     111       111     111     111     111       111     111     111     111       111     111     111     111       111     111     111     111       111     111     111     111       111     111     111     111       111     111     111     111       111     111     111     111       111     111     111     111       111     111     111     111       111     111     111     111       111     111     111     111       111     111     111     111       111     111     111     111       111     111     111     111       111     111     111     111       111     111     111     111       111     111     111     111       111     111     111     111       111     111     111     111       111     111     111     1111       111     111                                                                                                    |                                                                                                    |                                            |

Now we will assign Hydrological Soil Group category based on soil texture class.

A new column will be added in the attribute table of Then go to Table Options and click on "Add Field" give Name as "HSG" and Type as "text". Length you can give "5" as its just single letter (A, B, C, D). Then click "ok".

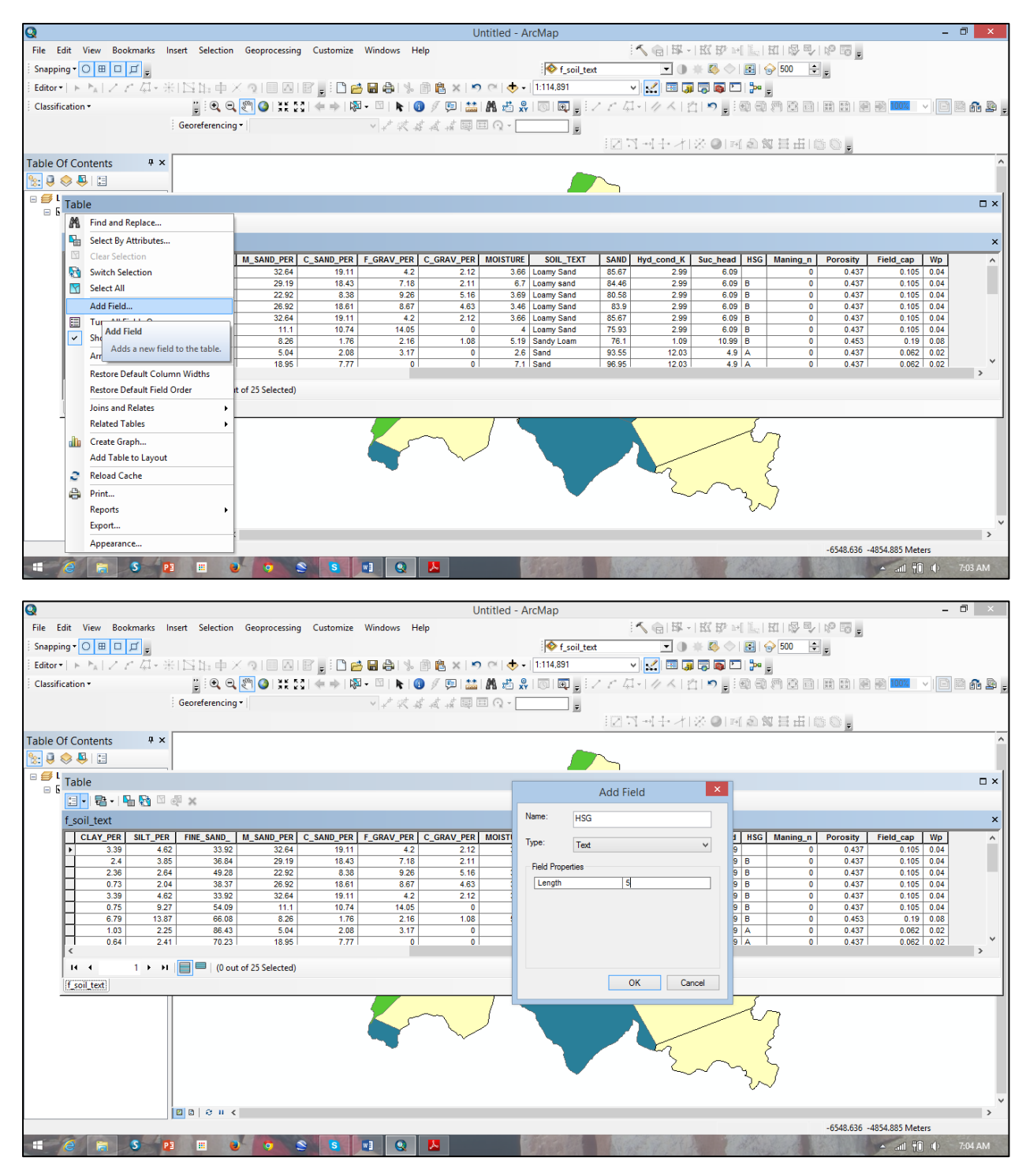

In given file we have created the HSG column for you.

You will find HSG column has been added to your attribute table. Now, to assign corresponding HSG following steps has to be performed: Go again to Options at the bottom of the window, click "Select by attribute".

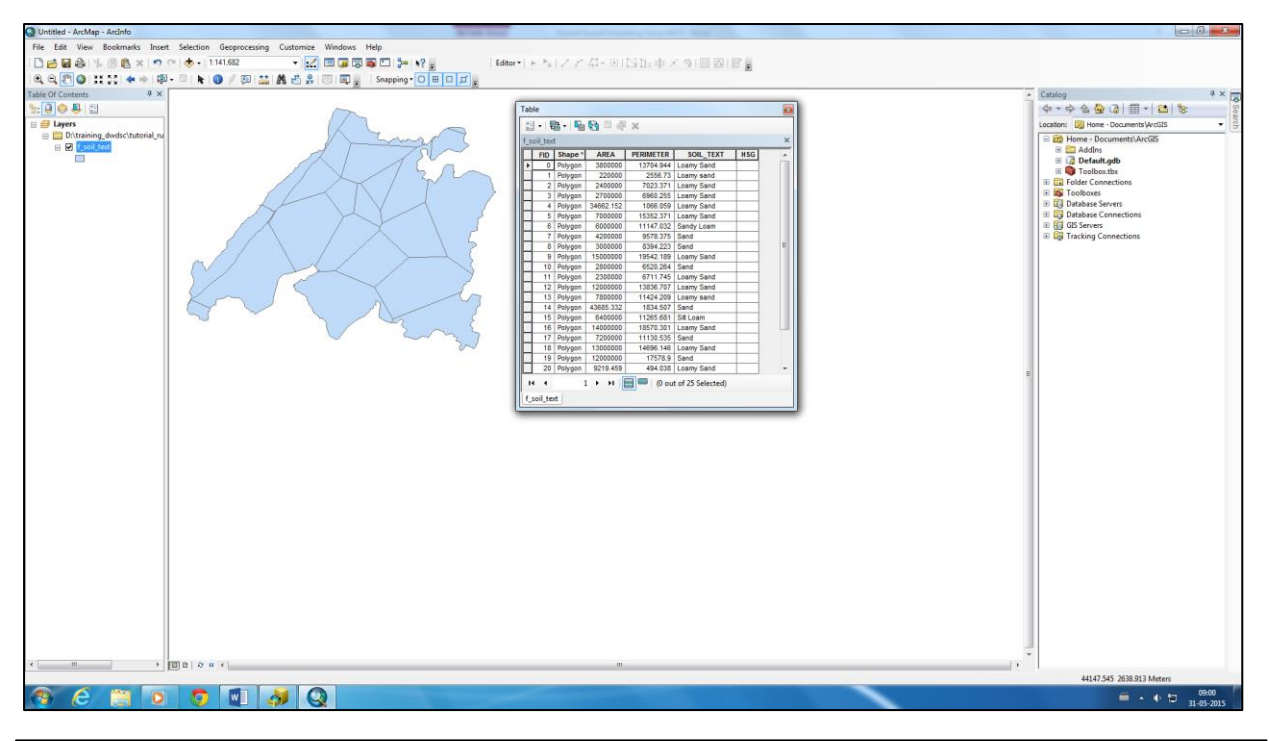

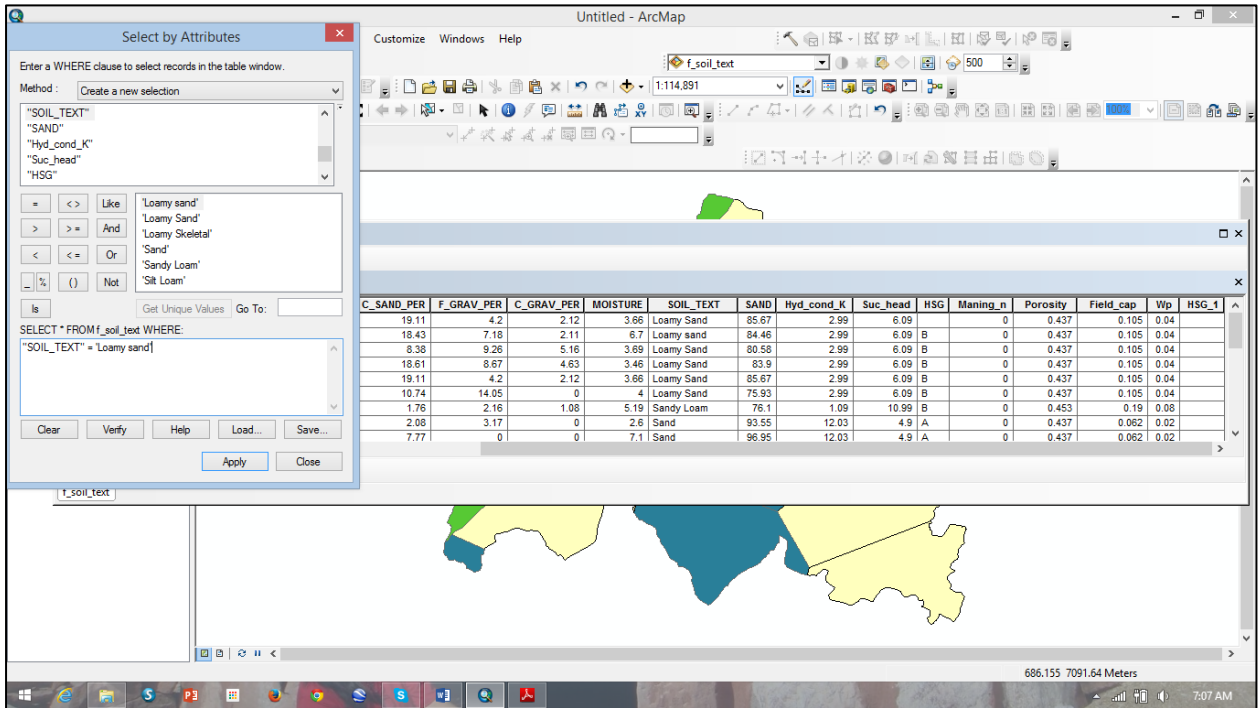

Now, double click on Soil\_Text -> click = -> Get Unique Values -> double click "Loamy sand" -> Apply. It will select all polygons of "Loamy sand" class.

| Q                                                           | _                   | Unt       | itled - ArcMap                        |           |                 |                                        |              | -              | . 🗇 🛛 🕹 |
|-------------------------------------------------------------|---------------------|-----------|---------------------------------------|-----------|-----------------|----------------------------------------|--------------|----------------|---------|
| Select by Attributes                                        | Customize Windows H | Help      |                                       | 15        | 1 昭 - 1 昭 昭 1-1 | 1 III III III III III IIII IIII IIII I | Nº 15 -      |                |         |
| Cater a WHERE alower to called records in the table window  | 1                   |           | 🗞 f soil ted                          |           |                 | 🖾 😓 500 🗎                              |              |                |         |
| Enter a where clause to select records in the table window. |                     |           | C                                     |           |                 |                                        |              |                |         |
| Method : Create a new selection                             |                     |           |                                       | * No.     |                 |                                        |              |                |         |
| "SOIL_TEXT"                                                 | [ (                 | 0 🦻 🖳 🎬 🕯 | n 🦛 💥 🔟 🖻 🕛                           | 18 44 9   |                 | 희 왜 한 편 변                              |              |                | i 🖾 🏭 🔒 |
| "SAND"<br>"Hyd cand K"                                      | · 之效。               | 4400      | · · · · · · · · · · · · · · · · · · · |           |                 |                                        |              |                |         |
| "Suc_head"                                                  |                     |           |                                       |           | 土村送回回           | 創業日日日                                  | 30 .         |                |         |
| "HSG" 🗸                                                     |                     |           |                                       |           |                 |                                        |              |                | ^       |
|                                                             |                     |           |                                       | <b>_</b>  |                 |                                        |              |                |         |
|                                                             |                     |           |                                       | <u>`</u>  |                 |                                        |              |                |         |
| > >= And                                                    |                     |           |                                       |           |                 |                                        |              |                | □ × □   |
| < <= Or                                                     |                     |           |                                       |           |                 |                                        |              |                |         |
| Y () Net                                                    |                     |           |                                       |           |                 |                                        |              |                | ×       |
|                                                             |                     |           |                                       | Laundur   |                 |                                        |              |                | ^       |
| Is Get Unique Values Go To:                                 | 19.11 4.2           | 2.12      | 3.66 Loamy Sand                       | 85.67     | 2.99 6.09       | nsc maning_n                           | 0.437        | 0 105 0 04     |         |
| SELECT * FROM f_soil_text WHERE:                            | 18.43 7.18          | 2.11      | 6.7 Loamy sand                        | 84.46     | 2.99 6.09       | B 0                                    | 0.437        | 0.105 0.04     |         |
| "SOIL_TEXT"                                                 | 8.38 9.26           | 5.16      | 3.69 Loamy Sand                       | 80.58     | 2.99 6.09       | B 0                                    | 0.437        | 0.105 0.04     |         |
|                                                             | 18.61 8.67          | 4.63      | 3.46 Loamy Sand                       | 83.9      | 2.99 6.09       | B 0                                    | 0.437        | 0.105 0.04     |         |
|                                                             | 10.74 14.05         | 0         | 4 Loamy Sand                          | 75.93     | 2.99 6.09       | B 0                                    | 0.437        | 0.105 0.04     |         |
| V                                                           | 1.76 2.16           | 1.08      | 5.19 Sandy Loam                       | 76.1      | 1.09 10.99      | B 0                                    | 0.453        | 0.19 0.08      |         |
| Clear Venfy Help Load Save                                  | 2.08 3.17           | 0         | 2.6 Sand                              | 93.55     | 12.03 4.9       | A 0                                    | 0.437        | 0.062 0.02     |         |
|                                                             | 7.771               | · • • •   | 7.1 I Sand                            | 1 90.95 1 | 12.031 4.9      |                                        | 0.437 1      | 0.0621 0.02    | >       |
| Apply Close                                                 |                     |           |                                       |           |                 |                                        |              |                |         |
| Lt soil text                                                |                     |           |                                       |           |                 |                                        |              |                |         |
|                                                             |                     |           | 1 1                                   |           |                 | 7                                      |              |                |         |
|                                                             |                     | $\sim$    |                                       |           | _               | 10                                     |              |                |         |
|                                                             |                     |           |                                       |           |                 | 5                                      |              |                |         |
|                                                             |                     | ~         |                                       |           |                 | 6                                      |              |                |         |
|                                                             | · · · ·             |           |                                       |           | ~~~~~~          | 5                                      |              |                |         |
|                                                             |                     |           |                                       |           | $\sim$          | 27                                     |              |                |         |
|                                                             |                     |           |                                       |           |                 | $\sim$                                 |              |                |         |
|                                                             |                     |           |                                       |           |                 |                                        |              |                | ~       |
|                                                             |                     |           |                                       |           |                 |                                        |              |                | >       |
|                                                             |                     |           |                                       |           |                 | CARACTER STATE                         | -3113.631 -4 | 155.724 Meters |         |
| = 🤗 🔚 🎖 😰 💷 😺 💿                                             | S S 🖬 Q             | <u>.</u>  | Sala and                              |           |                 |                                        |              | 🔺 📶 👘 🔶        |         |

Then go to HSG column, right click and then click on Field Calculator and then assign HSG = "B" and click ok. Follow same steps for other soil classes too and assign corresponding HSG group as mentioned table above.

| Q                                                                                                    | Untitled - ArcMap                                                                                                    | - 0 ×                                                    |
|----------------------------------------------------------------------------------------------------|----------------------------------------------------------------------------------------------------|----------------------------------------------------------|
| File Edit View Bookmarks Insert Selection Geoprocessing Customize                                                                                                    | e Windows Help                                                                                                    | <ul> <li>● ● ● ● ● ● ● ● ● ● ● ● ● ● ● ● ● ● ●</li></ul> |
| ፤ Editor•  ▶ N/ ノア 草•米  凶臣中× @   ■ 四  🗑 🖕 🛄                                                                                                    | Field Calculator                                                                                                    |                                                          |
| Classification •<br>Georeferencing •<br>Table Of Contents<br>• • • • • • • •<br>• • • • • • • • •<br>• • • •                                                                                                    | Field Calculator         Parser <ul> <li>VB Script</li> <li>Python</li> <li>Fields:</li> <li>SAND</li> <li>Hyd, cond, K</li> <li>Suc, head</li> <li>HSG</li> <li>Date</li> <li>Fax ()</li> <li>San ()</li> <li>San</li></ul> | ★ 1 つ 」 : ● ○ ○ ○ ○ ○ ○ ○ ○ ○ ○ ○ ○ ○ ○ ○ ○ ○ ○          |
| I4     0     ▶     ▶     II     Image: the second second s |                                                                                                    |                                                          |
|                                                                                                    | About calculating fields Clear Load OK                                                                                                    | Save                                                     |
| <b>□</b> ▷   ◊ Ⅱ <                                                                                                    |                                                                                                    | 2005.229 -4186.123 Metere                                |
| E @ E S P E 0 S S                                                                                                    |                                                                                                    | ▲ all †0 (0) 7:09 AM                                     |

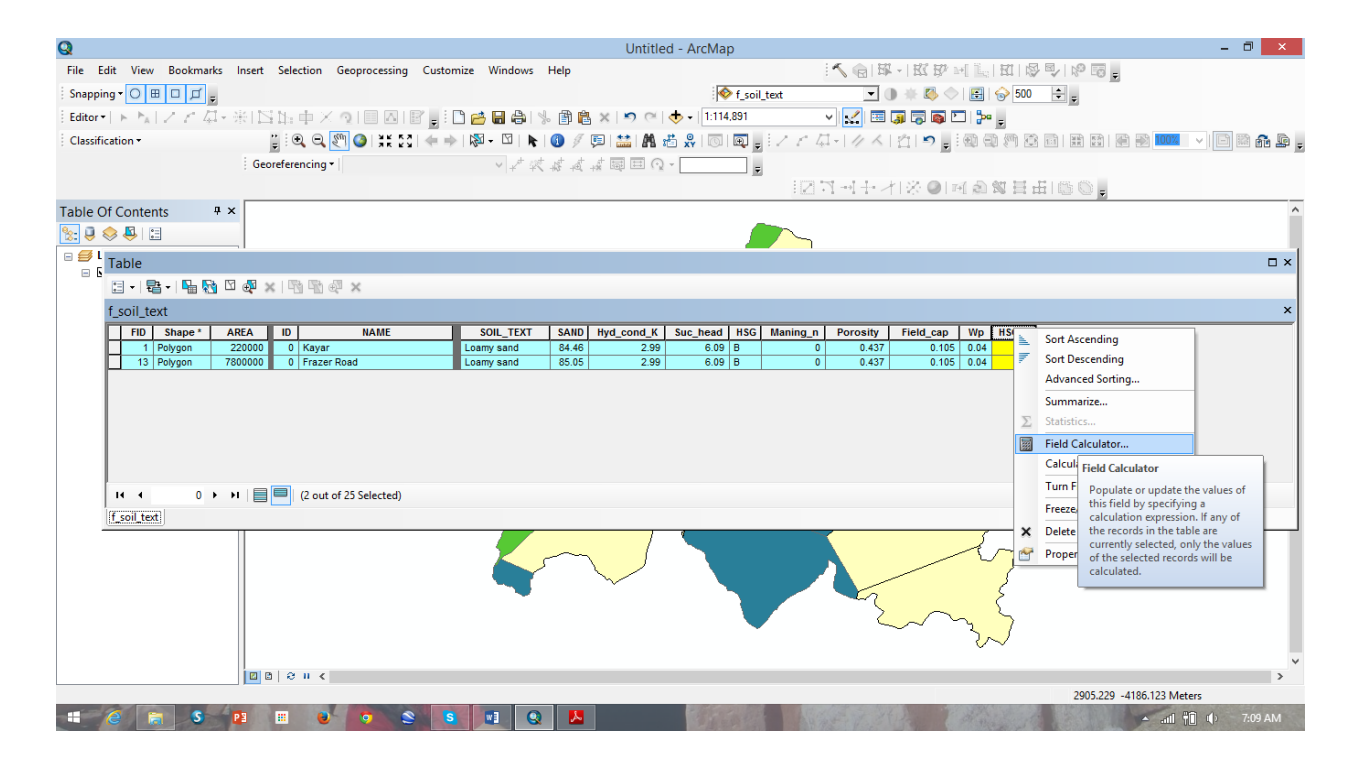

| Q       | Та  | able      |         |           |     |                          |                 |          |          |          |           |      | _ ×               | I   |
|---------|-----|-----------|---------|-----------|-----|--------------------------|-----------------|----------|----------|----------|-----------|------|-------------------|-----|
| File E  | :   | · ₽       | -   🍢 🍢 | 3 I 🖓 🤉   | ¢   |                          |                 |          |          |          |           |      |                   | L   |
| Snappi  | f_; | soil_text |         |           |     |                          |                 |          |          |          |           |      | ×                 |     |
| Editor  | Г   | FID :     | hape *  | AREA      | ID  | NAME                     | SOIL_TEXT       | HSG      | Maning_n | Porosity | Field_cap | Wp   |                   | L   |
| Classif |     | 0 Pc      | lygon   | 3800000   | 0   | Chorasiyawas             | Loamy Sand      | В        | 0        | 0.437    | 0.105     | 0.04 |                   | L   |
|         | L   | 7 Pc      | lygon   | 4200000   | 0   | hari Bhau Upadhyay Nagar | Sand            | A        | 0        | 0.437    | 0.062     | 0.02 |                   | P   |
|         | H   | 8 Pc      | lygon   | 3000000   | 0   | Civil Lines Near NIFD    | Sand            | A        | 0        | 0.437    | 0.062     | 0.02 | -                 | L   |
|         | H   | 10 PC     | iygon   | 2800000   |     | Manaveer Colony          | Sand            | A -      | 0        | 0.437    | 0.062     | 0.02 | -                 | L   |
| Table ( | H   | 17 Pc     | lygon   | 7200000   |     | Tondara                  | Sand            | Â        | 0        | 0.437    | 0.062     | 0.02 | -                 | h   |
| Table C | F   | 19 Pc     | lvaon   | 12000000  | ŏ   | Beawar Road Near HMT     | Sand            | A        | 0        | 0.437    | 0.062     | 0.02 |                   | t.  |
| 🐮 🖳     |     | 22 Pc     | lygon   | 990000    | 0   | Amba                     | Sand            | A        | 0        | 0.437    | 0.062     | 0.02 |                   | H.  |
| 🗖 🗐 L   |     | 1 Pc      | lygon   | 220000    | 0   | Kayar                    | Loamy sand      | в        | 0        | 0.437    | 0.105     | 0.04 |                   | t.  |
|         |     | 2 Pc      | lygon   | 2400000   | 0   | Madar                    | Loamy Sand      | В        | 0        | 0.437    | 0.105     | 0.04 |                   | II. |
|         |     | 3 Pc      | lygon   | 2700000   | 0   | Ratidang                 | Loamy Sand      | В        | 0        | 0.437    | 0.105     | 0.04 |                   | II. |
|         | L   | 4 Pc      | lygon   | 34662.152 | 0   | Chorasiyawas             | Loamy Sand      | В        | 0        | 0.437    | 0.105     | 0.04 | _                 | II. |
|         | H   | 5 Pc      | lygon   | 7000000   |     | Behind roadways          | Loamy Sand      | B        | 0        | 0.437    | 0.105     | 0.04 | -                 | II. |
|         | H   | 6 PC      | iygon   | 15000000  |     | Valsali Nagar<br>Madar   | Sandy Loam      | 8        | 0        | 0.453    | 0.19      | 0.08 |                   | II. |
|         | H   | 9 PC      | lygon   | 2300000   |     | Rishi Ghati              | Loamy Sand      | B        | 0        | 0.437    | 0.105     | 0.04 | -                 | II. |
|         | F   | 12 Pc     | lygon   | 12000000  | ŏ   | Bhag Chand Soni Nagar    | Loamy Sand      | В        | 0        | 0.437    | 0.105     | 0.04 | -                 | II. |
|         | F   | 13 Pc     | lygon   | 7800000   | 0   | Frazer Road              | Loamy sand      | B        | 0        | 0.437    | 0.105     | 0.04 |                   | L   |
|         |     | 15 Pc     | lygon   | 6400000   | 0   | Inderkot                 | Silt Loam       | в        | 0        | 0.463    | 0.232     | 0.11 |                   | L   |
|         |     | 16 Pc     | lygon   | 14000000  | 0   | Foy sagar                | Loamy Sand      | В        | 0        | 0.437    | 0.105     | 0.04 |                   | L   |
|         |     | 18 Pc     | lygon   | 13000000  | 0   | Adarsh Nagar             | Loamy Sand      | В        | 0        | 0.437    | 0.105     | 0.04 |                   | L   |
|         | L   | 20 Pc     | lygon   | 9219.459  | 0   | Foy sagar                | Loamy Sand      | В        | 0        | 0.437    | 0.105     | 0.04 |                   | L   |
|         | H   | 21 Pc     | lygon   | 9300000   | 0   | Makhupura                | Loamy Sand      | В        | 0        | 0.437    | 0.105     | 0.04 | -                 | L   |
|         | H   | 23 Pc     | lygon   | 4500000   | 177 | Hill tops in west side   | Loamy Skeletal  | В        | 0        | 0.501    | 0.284     | 0.13 | -                 | L   |
|         | H   | 24 FU     | iyyon   | 0700000   |     | minops in west side      | Loaniy Skeletai |          | v        | 0.001    | 0.204     | 0.15 | -                 | t.  |
|         | H   |           |         |           |     |                          |                 |          |          |          |           |      | ]                 | L   |
|         |     |           |         |           |     |                          |                 |          |          |          |           |      |                   |     |
| -       |     | • •       | 0       | <u> н</u> |     | / (0 out of 25 Selected) |                 |          |          |          |           |      |                   | h   |
|         | 2   | soil teal | 5       | PB        |     | 🧶 📀 🔮 🚺                  | 3 🖬 Q           | <b>.</b> |          |          |           |      | and[ 👘 📢) 7:16 AM | I   |

Now we will calculate Curve Number (CN-II) corresponding to land use land cover and HSG Group.

Find out the CN-II for each pixel with the help of HSG derived from soil map and LULC map with the help of table provided below. Open the given LULC map in ArcGIS. Here you have to use spatial Join tool to join attributes of both layers i.e., *f\_soil\_text and lcover05*. ArcGIS ToolBox -> Analysis Tools -> Overlay -> Spatial join.

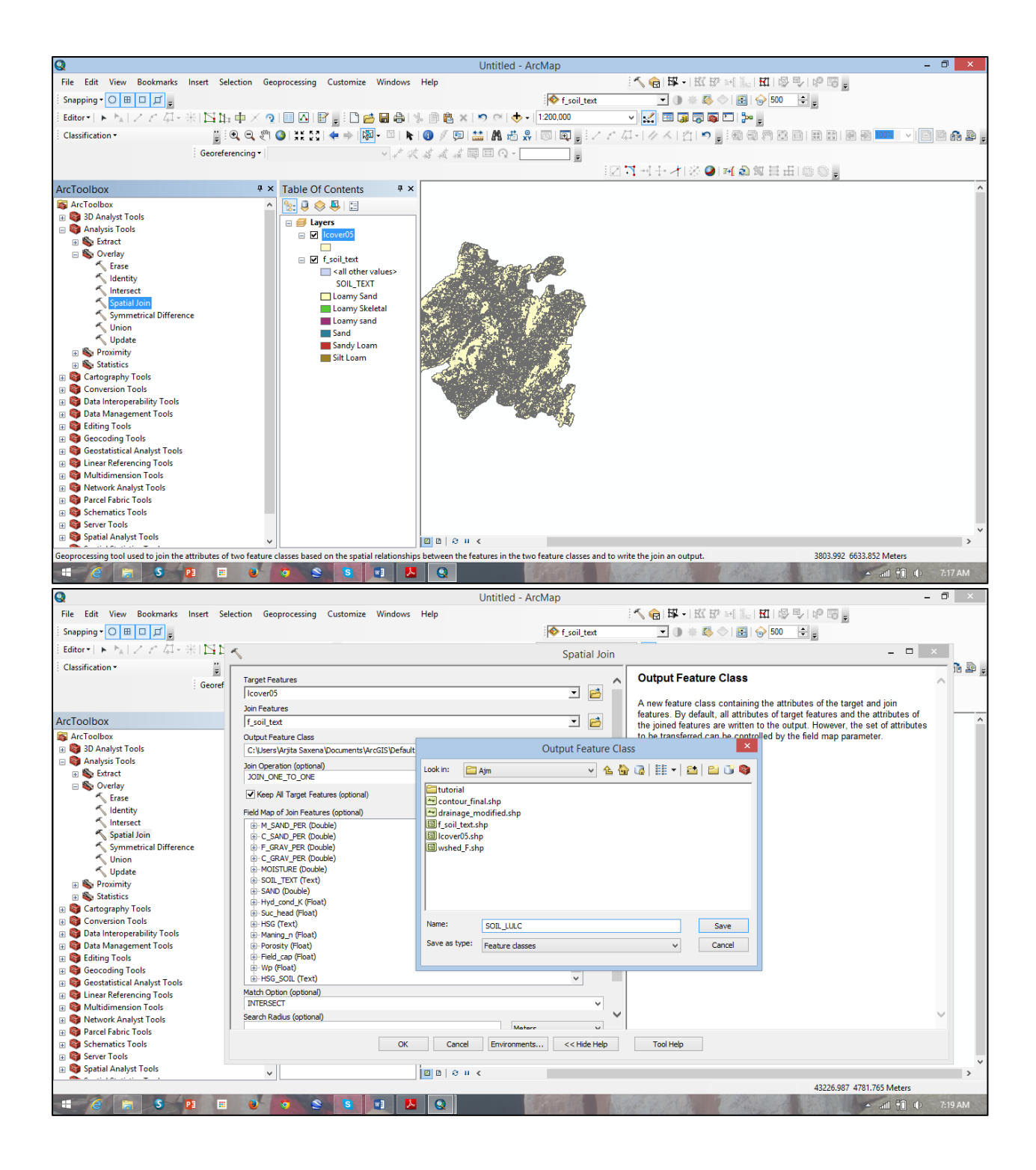

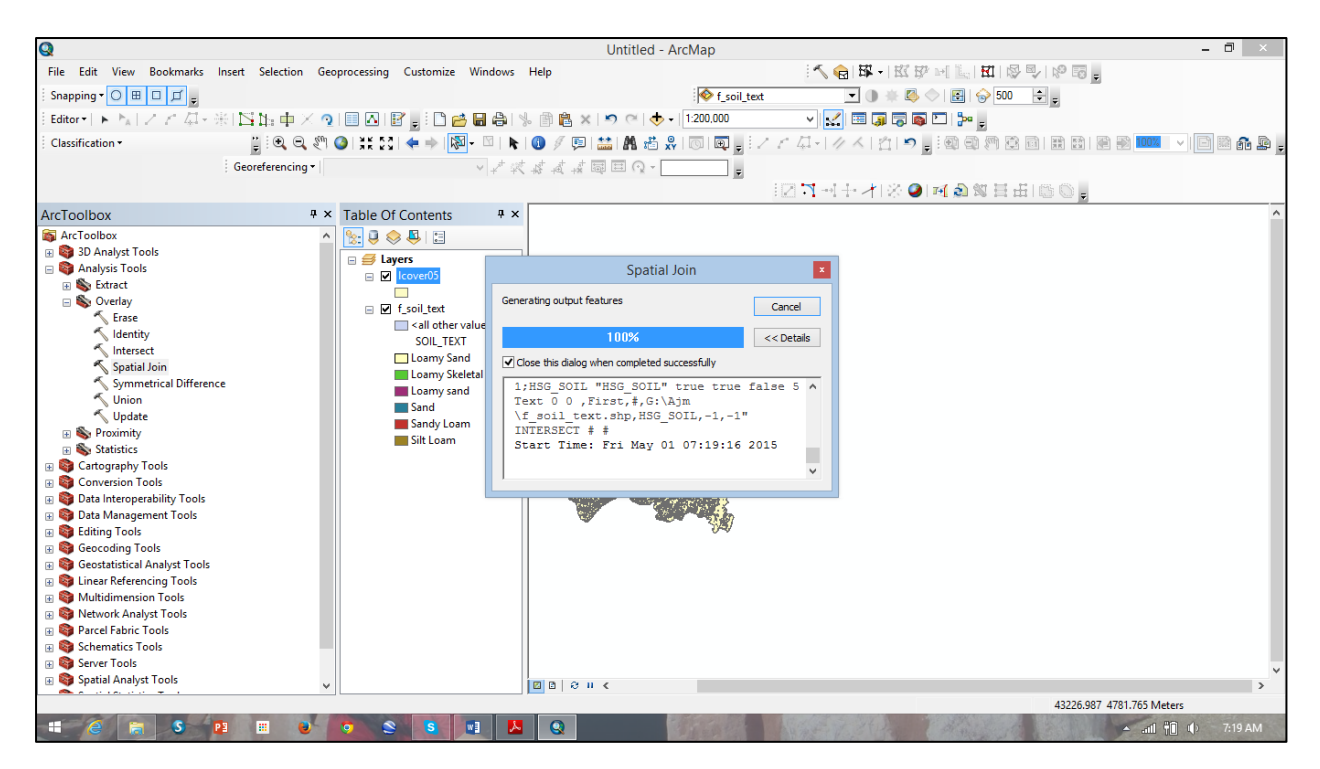

After joining the two feature layers, a map will be generated with following attributes, now you see soil class and corresponding LULC, so one can derive CN\_II map for the basin.

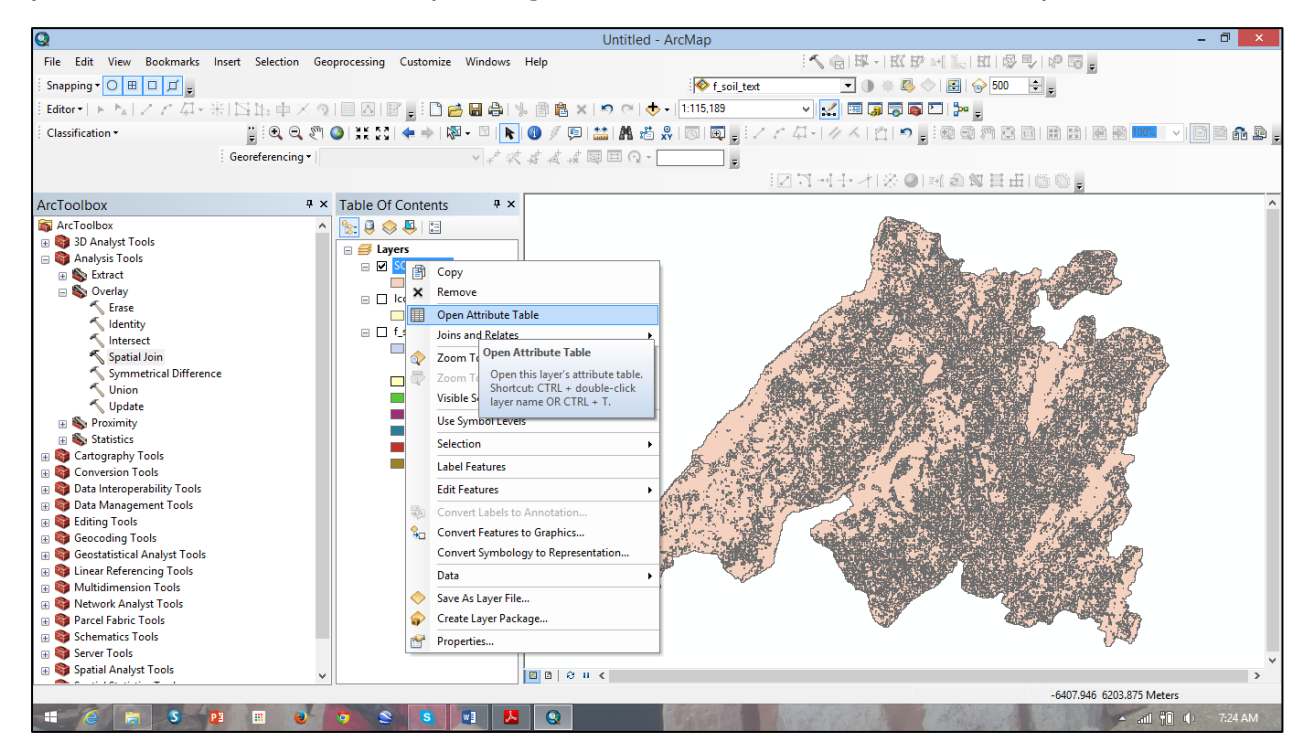

| Q        | Tal | ble         |            |          |                  |        |           |           |                       |                        |                |     |            |          |           |            |         | ×   |
|----------|-----|-------------|------------|----------|------------------|--------|-----------|-----------|-----------------------|------------------------|----------------|-----|------------|----------|-----------|------------|---------|-----|
| File E   | :=  | •   🔁 •   🖣 | 💦 🖸 🖉 🗙    |          |                  |        |           |           |                       |                        |                |     |            |          |           |            |         |     |
| Snappi   | SO  | IL LULC1    |            |          |                  |        |           |           |                       |                        |                |     |            |          |           |            |         | ×   |
| Editor   | П   | Join Count  | TARGET FID | AREA     | PERIMETER        | LUSE05 | LUSE05 ID | GRID CODE | luse class            | NAME                   | SOIL TEXT      | HSG | Maning n   | Porosity | Field cap | Wp         | HSG SC  | _   |
| Classif  | H   | 1           | 7          | 529      | 92               | 11     | 10        | 56        | Low Mix Vegetation    | Hill tops in west side | Loamy Skeletal | В   | 0          | 0.501    | 0.284     | 0.13       |         | 11  |
| . 0.0330 |     | 1           | 8          | 1058     | 138              | 12     | 11        | 82        | Rocky Terrain         | Hill tops in west side | Loamy Skeletal | В   | 0          | 0.501    | 0.284     | 0.13       |         | Ē   |
|          |     | 1           | 9          | 529      | 92               | 13     | 12        | 56        | Low Mix Vegetation    | Hill tops in west side | Loamy Skeletal | В   | 0          | 0.501    | 0.284     | 0.13       |         |     |
|          |     | 1           | 10         | 6348     | 552              | 14     | 13        | 82        | Rocky Terrain         | Hill tops in west side | Loamy Skeletal | В   | 0          | 0.501    | 0.284     | 0.13       |         |     |
| _        | Ц.  | 1           | 11         | 529      | 92               | 15     | 14        | 56        | Low Mix Vegetation    | Hill tops in west side | Loamy Skeletal | В   | 0          | 0.501    | 0.284     | 0.13       |         |     |
| ArcToc   | H   | 1           | 12         | 529      | 92               | 16     | 15        | 82        | Rocky Terrain         | Hill tops in west side | Loamy Skeletal | В   | 0          | 0.501    | 0.284     | 0.13       |         |     |
| 📷 ArcT   | H   | 1           | 13         | 529      | 92               | 17     | 16        | 56        | Low Mix Vegetation    | Hill tops in west side | Loamy Skeletal | В   | 0          | 0.501    | 0.284     | 0.13       |         |     |
| · 🖬 💼 3  | H   | 1           | 14         | 1058     | 138              | 18     | 17        | 56        | Low Mix Vegetation    | Hill tops in west side | Loamy Skeletal | в   | 0          | 0.501    | 0.284     | 0.13       |         | - 1 |
|          | H   | 1           | 15         | 1587     | 184              | 19     | 18        | 82        | Rocky Terrain         | Hill tops in west side | Loamy Skeletal | B   | 0          | 0.501    | 0.284     | 0.13       |         |     |
|          | H   | 1           | 10         | 42.32    | 322              | 20     | 20        | 56        | Low Mix Venetation    | Hill tops in west side | Loamy Skeletal | B   | 0          | 0.501    | 0.284     | 0.13       |         |     |
|          | H   | 1           | 18         | 5819     | 460              | 22     | 20        | 145       | Shruh Land            | Hill tons in west side | Loamy Skeletal | B   | 0          | 0.501    | 0.284     | 0.13       |         | - 1 |
|          | H   | 4           | 19         | 220434   | 56488            | 23     | 22        | 137       | Barren Land           | Chorasiyawas           | Loamy Sand     | -   | 0          | 0.437    | 0.105     | 0.04       |         | - 1 |
|          | H   | 1           | 20         | 529      | 92               | 24     | 23        | 56        | Low Mix Vegetation    | Hill tops in west side | Loamy Skeletal | в   | 0          | 0.501    | 0.284     | 0.13       |         | - 1 |
|          | H   | 1           | 21         | 529      | 92               | 25     | 24        | 145       | Shrub Land            | Hill tops in west side | Loamy Skeletal | В   | 0          | 0.501    | 0.284     | 0.13       |         |     |
|          | П   | 1           | 22         | 529      | 92               | 26     | 25        | 82        | Rocky Terrain         | Hill tops in west side | Loamy Skeletal | в   | 0          | 0.501    | 0.284     | 0.13       |         |     |
|          |     | 1           | 23         | 1058     | 138              | 27     | 26        | 82        | Rocky Terrain         | Hill tops in west side | Loamy Skeletal | В   | 0          | 0.501    | 0.284     | 0.13       |         | - 1 |
|          |     | 1           | 24         | 1058     | 138              | 28     | 27        | 82        | Rocky Terrain         | Hill tops in west side | Loamy Skeletal | В   | 0          | 0.501    | 0.284     | 0.13       |         |     |
|          |     | 1           | 25         | 529      | 92               | 29     | 28        | 145       | Shrub Land            | Hill tops in west side | Loamy Skeletal | В   | 0          | 0.501    | 0.284     | 0.13       |         | - 1 |
|          | Ц   | 1           | 26         | 1058     | 138              | 30     | 29        | 145       | Shrub Land            | Hill tops in west side | Loamy Skeletal | В   | 0          | 0.501    | 0.284     | 0.13       |         |     |
| 🕀 🗎      | Ц.  | 1           | 28         | 529      | 92               | 32     | 31        | 145       | Shrub Land            | Hill tops in west side | Loamy Skeletal | В   | 0          | 0.501    | 0.284     | 0.13       |         | - 1 |
| 💿 🗎      | H   | 1           | 29         | 529      | 92               | 33     | 32        | 82        | Rocky Terrain         | Hill tops in west side | Loamy Skeletal | В   | 0          | 0.501    | 0.284     | 0.13       |         |     |
| 🗉 🜍 🤇    | H   | 2           | 30         | 2116     | 230              | 34     | 33        | 145       | Shrub Land            | Chorasiyawas           | Loamy Sand     |     | 0          | 0.437    | 0.105     | 0.04       |         |     |
| 🗉 📑 🤇    | H   | 1           | 31         | 529      | 92               | 35     | 34        | 109       | Exposed Rocky Terrain | Hill tops in west side | Loamy Skeletal | в   | 0          | 0.501    | 0.284     | 0.13       |         | - 1 |
| 🗉 📦 🕻    | H   | 1           | 32         | 529      | 92               | 30     | 35        | 02        | Rocky Terrain         | Hill tops in west side | Loamy Skeletal | 0   | 0          | 0.501    | 0.204     | 0.13       |         | - 1 |
| 🗉 🌍 E    | H   | 1           | 33         | 529      | 92               | 37     | 30        | 145       | Shrub Land            | Choraeiyawae           | Loamy Sand     | 0   | 0          | 0.301    | 0.204     | 0.13       |         |     |
| 🗉 🚳 E    | H   | 1           | 35         | 529      | 92               | 39     | 38        | 82        | Rocky Terrain         | Hill tops in west side | Loamy Skeletal | в   | 0          | 0.501    | 0.284     | 0.13       |         |     |
| III 💼 🤅  | H   | 1           | 36         | 1058     | 138              | 40     | 39        | 82        | Rocky Terrain         | Hill tops in west side | Loamy Skeletal | в   | 0          | 0.501    | 0.284     | 0.13       |         | - 1 |
| 🖬 💼 c    | H   | 1           | 37         | 1587     | 184              | 41     | 40        | 145       | Shrub Land            | Hill tops in west side | Loamy Skeletal | в   | 0          | 0.501    | 0.284     | 0.13       |         |     |
| a 🔬 i    | H   | 1           | 38         | 529      | 92               | 42     | 41        | 145       | Shrub Land            | Hill tops in west side | Loamy Skeletal | В   | 0          | 0.501    | 0.284     | 0.13       |         |     |
|          | П   | 1           | 39         | 529      | 92               | 43     | 42        | 56        | Low Mix Vegetation    | Hill tops in west side | Loamy Skeletal | в   | 0          | 0.501    | 0.284     | 0.13       |         |     |
|          |     | 1           | 40         | 1058     | 138              | 44     | 43        | 82        | Rocky Terrain         | Hill tops in west side | Loamy Skeletal | В   | 0          | 0.501    | 0.284     | 0.13       |         | - 1 |
|          |     | 1           | 41         | 1058     | 138              | 45     | 44        | 82        | Rocky Terrain         | Hill tops in west side | Loamy Skeletal | В   | 0          | 0.501    | 0.284     | 0.13       |         |     |
| 1 2 2 1  |     | 1           | 42         | 529      | 92               | 46     | 45        | 82        | Rocky Terrain         | Hill tops in west side | Loamy Skeletal | В   | 0          | 0.501    | 0.284     | 0.13       |         | - 1 |
| 1 🗄 🎇 🧎  | H.  | 1           | 43         | 529      | 92               | 47     | 46        | 137       | Barren Land           | Hill tops in west side | Loamy Skeletal | В   | 0          | 0.501    | 0.284     | 0.13       |         |     |
| 1 🗄 🌉 🧎  | H.  | 1           | 44         | 1058     | 138              | 48     | 47        | 152       | Sandy Soil            | Chorasiyawas           | Loamy Sand     |     | 0          | 0.437    | 0.105     | 0.04       |         | ~   |
| 🗉 🌌 🧎    | <   |             |            |          |                  |        |           |           |                       |                        |                |     | <u>^</u> ' | 0.007    |           |            | >       |     |
|          | н   |             | 0 > >I 📃   | 🔲   (0 o | ut of 18067 Sele | ected) |           |           |                       |                        |                |     |            |          |           |            |         |     |
| -        | ٢   | 11_1131     | ۵ 👔        |          | 0                | 8      | 3         |           |                       |                        |                |     |            |          | <b>an</b> | <b>(</b> ) | 7:23 AM |     |

Then go to Options at the bottom of the Attribute of soil map window and click "Add Field" give Name as "CN\_II" and Type as "Short Integer". Precision you can give "0" as they are integer numbers. Then click "ok".

| Q                                |                         |                                    |         |             | Untitled -      | ArcMap     |           |           |                                                                                                    |                        | - 0            | ×     |
|----------------------------------|-------------------------|------------------------------------|---------|-------------|-----------------|------------|-----------|-----------|----------------------------------------------------------------------------------------------------|------------------------|----------------|-------|
| File Edit View Bookmarks Insert  | Selection               | Geoprocessing Customize Windo      | ws Hel  | р           |                 |            |           | Kel       | SK =   EC EP  =   []   EI                                                                                       |                        |                |       |
|                                  |                         |                                    |         |             |                 | 1 A        | coil text |           |                                                                                                    | 500                    |                |       |
| Snapping O B B B B               |                         |                                    |         | -           |                 |            | _son_text |           |                                                                                                    | 300                    |                |       |
| ∃Editor▼ ト M   Z Z 毎~ 帯  □       | ih中×                    | 2                                  |         | 9 🖪 🗙       | 🔊 🖓 🔶           | + 1:115,18 | 19        | 🗹 🖾       | i 🗊 🚔 🔯 🗁 📮                                                                                                    |                        |                |       |
| Classification •                 | " : • • · ·             | 🕅 🥝   💥 😳   🗢 🔶   🕅 - 🖾            |         | 9 🖪         | 🛗 🗛 👘           | 👷   🐻   🗖  | 1 1 Z C   | 4-11 K    | 台  ち 📑 🖬 🗐 🖉                                                                                                    | 1 🕄 🖬   🖬 🖬 🔝 🚺        | 🚾 🗸 🗸 🖌 🖬      | £ .   |
| Geo                              | referencing <b>*</b>    |                                    | the two | 1.11        |                 |            | 1         |           |                                                                                                    |                        |                |       |
| , 600                            | referencing             | 1                                  | +1 +2   | -126 -138 - | sen en a se . L |            |           |           |                                                                                                    | H H L m Ab             |                |       |
|                                  |                         |                                    |         |             |                 |            | : 12      | 기에는       | /1종 @1편魚월                                                                                                    | 日 山   ⑫ 〇 <del>-</del> |                |       |
| ArcToolbox                       | ą                       | × Table Of Contents                | ×       |             |                 |            |           |           |                                                                                                    |                        |                | ^     |
| ArcToolbox                       |                         | A 🜭 🛛 🐟 🛝 🖂                        |         |             |                 |            |           |           | Contraction of the second second second second second second second second second second second second second s |                        |                |       |
| 🗑 🚱 3D Analyst Tools             |                         |                                    | _       |             |                 |            |           |           |                                                                                                    |                        |                |       |
| 🖃 🚳 Analysis Tools               |                         |                                    |         |             |                 |            |           |           |                                                                                                    |                        |                |       |
| Extract                          | 240                     | Find and Replace                   | 1 II -  |             |                 |            |           |           | 1 HAD BEEN                                                                                                    |                        |                |       |
| 🖃 🏷 Overlay                      |                         |                                    | 1.11    |             |                 |            |           |           | / .: ASIA X TREADER & APPART : -                                                                                | TEN SEP LAOR CORRECTOR |                |       |
| 🔨 Erase                          |                         | Select By Attributes               |         |             |                 |            |           |           |                                                                                                    |                        |                |       |
| Identity Clear Selection         |                         |                                    |         |             |                 |            |           |           |                                                                                                    |                        |                |       |
| Intersect                        |                         |                                    |         |             |                 |            |           |           |                                                                                                    |                        |                |       |
| Spatial Join                     | Spatial Join Select All |                                    |         |             |                 |            |           |           |                                                                                                    |                        |                | Lunal |
| Symmetrical Difference           |                         | Add Field                          | ET_FID  | AREA        | PERIMETER       | LUSE05_    | LUSE05_ID | GRID_CODE | luse_class                                                                                                    | NAME                   | SOIL_TEXT      | HSG   |
| - Union                          |                         | Ture All Fields On                 | 1       | 696534      | 94622           | 5          | 4         | 82        | Rocky Terrain                                                                                                   | Chorasiyawas           | Loamy Skeletar | -     |
| Drovimity                        |                         |                                    | 2       | 529         | 92              | 6          | 5         | 109       | Exposed Rocky Terrain                                                                                           | Hill tops in west side | Loamy Skeletal | в     |
| Statistics                       | Ľ                       | Show Fiel Add Field                | 3       | 529         | 92              | 7          | 6         | 82        | Rocky Terrain                                                                                                   | Hill tops in west side | Loamy Skeletal | В     |
| Cartography Tools                |                         | Arrange Adds a new field to the ta | ble. 5  | 529         | 92              | 9          | 8         | 56        | Low Mix Vegetation                                                                                              | Hill tops in west side | Loamy Skeletal | В     |
| Conversion Tools                 |                         | Restore Default Column Widths      | 6       | 529         | 92              | 10         | 9         | 82        | Rocky Terrain                                                                                                   | Hill tops in west side | Loamy Skeletal | B     |
| Data Interoperability Tools      |                         | Restore Default Field Order        | - /     | 1058        | 92              | 11         | 10        | 50        | Low Mix Vegetation                                                                                              | Hill tops in west side | Loamy Skeletal | B     |
| 🗄 🚳 Data Management Tools        |                         | Restore Default field Order        | 9       | 529         | 92              | 13         | 12        | 56        | Low Mix Vegetation                                                                                              | Hill tops in west side | Loamy Skeletal | B     |
| Editing Tools                    |                         | Joins and Relates                  | 10      | 6348        | 552             | 14         | 13        | 82        | Rocky Terrain                                                                                                   | Hill tops in west side | Loamy Skeletal | B     |
| Geocoding Tools                  |                         | Related Tables +                   | 11      | 529         | 92              | 15         | 14        | 56        | Low Mix Vegetation                                                                                              | Hill tops in west side | Loamy Skeletal | В     |
| 🗉 🚳 Geostatistical Analyst Tools | dh                      | Create Graph                       | 12      | 529         | 92              | 16         | 15        | 82        | Rocky Terrain                                                                                                   | Hill tops in west side | Loamy Skeletal | В     |
| 🗉 🚳 Linear Referencing Tools     |                         | A LIT II A L                       | 13      | 529         | 92              | 17         | 16        | 56        | Low Mix Vegetation                                                                                              | Hill tops in west side | Loamy Skeletal | В     |
| 🗉 🚳 Multidimension Tools         |                         | Add Table to Layout                | 14      | 1058        | 138             | 18         | 17        | 56        | Low Mix Vegetation                                                                                              | Hill tops in west side | Loamy Skeletal | B     |
| 🗉 🚳 Network Analyst Tools        | 2                       | Reload Cache                       | 16      | 4232        | 322             | 20         | 10        | 82        | Rocky Terrain                                                                                                   | Hill tops in west side | Loamy Skeletal |       |
| 🗉 🚳 Parcel Fabric Tools          | A                       | Print                              | 17      | 529         | 92              | 21         | 20        | 56        | Low Mix Vegetation                                                                                              | Hill tops in west side | Loamy Skeletal | B     |
| B Schematics Tools               |                         | Presente a                         | 18      | 5819        | 460             | 22         | 21        | 145       | Shrub Land                                                                                                    | Hill tops in west side | Loamy Skeletal | B     |
| 🗉 🚳 Server Tools                 |                         | Reports •                          | 19      | 220434      | 56488           | 23         | 22        | 137       | Barren Land                                                                                                    | Chorasiyawas           | Loamy Sand     |       |
| 🗄 🚳 Spatial Analyst Tools        |                         | Export                             | 20      | 529         | 92              | 24         | 23        | 56        | Low Mix Vegetation                                                                                              | Hill tops in west side | Loamy Skeletal | В     |
| A                                | _                       | Appearance                         | 21      | 529         | 92              | 25         | 24        | 145       | Shrub Land                                                                                                    | Hill tops in west side | Loamy Skeletal | B     |
|                                  | -                       | 22 Pelyana - 1                     | 22      | 529         | 92              | 26         | 25        | 82        | Rocky Terrain                                                                                                   | Hill tops in west side | Loamy Skeletal | B     |
|                                  |                         | 23 Polygon S 3                     |         | Q 1058      | 138             | 27         | 20        | 82        | Rocky Terrain                                                                                                   | Hill tops in west side | Loany Skeletal | 4 AM  |

| Q                                |                         |           |           |            |         |             |          | Untitled -          | ArcMap           |            |           |                                          |                        | - 0            | 1 ×   |
|----------------------------------|-------------------------|-----------|-----------|------------|---------|-------------|----------|---------------------|------------------|------------|-----------|------------------------------------------|------------------------|----------------|-------|
| File Edit View Bookmarks         | Insert Selection        | Geopre    | ocessing  | Customize  | Windows | Help        |          |                     |                  |            | 15 @ B    | 5K - 1 KC 62 million 1                   |                        |                |       |
|                                  |                         |           | -         |            |         | 1           |          |                     | :                | and see    | -         |                                          | > con +                |                |       |
| snapping • O to to to g          |                         |           |           |            |         |             |          |                     | :   🗸 1          | _soll_text |           |                                          | y 500 V V              |                |       |
| Editor •   ► 🗛   Z Z 🖓 • ·       | ※  豆即車>                 | 21        |           | í 🛓 i 🗋 🐸  |         | * 即         | 🔒 🗙      | S 🖉 🔶               | + 1:115,1        | 39         | - Y 🛃 🗄   | I 🗊 🗟 🚳 🖸 🥍 :                            | -                      |                |       |
| Classification •                 | : • •                   | 5m 🕥      | 35 50     | 📥 🔿 🗱      | - 🖸   📐 |             | 1 🗉      | 🟥 🗛 者               | <b>9</b>   🗔   🖸 | 1128       | 1- 11 A   | ( m s . : 0 0                            |                        | 100% v E 🕅     | a .   |
|                                  | . Constanting           | _         |           |            |         | t at        | at at 18 |                     |                  |            |           |                                          |                        |                |       |
|                                  | ; Georeterencing        | • []      |           |            | ¥ ¥ ¥   | ( +13 +     | £_+# 8   | ⊕ ⊞ (· <u>)</u> + [ |                  | Ŧ          |           |                                          |                        |                |       |
|                                  |                         |           |           |            |         |             |          |                     |                  | 12         |           | /1홍 @]데@\$                               | 1 H H   @ @ -          |                |       |
| ArcToolbox                       |                         | Ψ× Τ      | able Of O | Contents   | 4×      |             |          |                     |                  |            |           |                                          |                        |                | ^     |
| 🙀 ArcToolbox                     |                         | ^         | - 🛛 😞     | 🚨 🖂        |         | 1           |          |                     |                  | _          |           |                                          |                        |                |       |
| 🗉 🜍 3D Analyst Tools             |                         |           |           | V 1 00     |         |             |          | Add                 | Field            | ×          |           |                                          |                        |                |       |
| 🖃 📦 Analysis Tools               |                         |           |           |            |         |             |          |                     |                  |            | 1         |                                          |                        |                |       |
| 🗉 🏷 Extract                      |                         |           |           |            |         | Nam         | ie:      | CN_II               |                  |            |           | TROUBLE OF                               | And and And And        |                |       |
| 🖃 🔖 Overlay                      |                         |           |           |            |         |             |          |                     |                  |            |           | 1.1.4.1.1.2.2.2.2.2.2.2.2.2.2.2.2.2.2.2. | - ZER AD LADE LADE     |                | _     |
| 🔨 Erase                          | Та                      | ble       |           |            |         | lype        | B:       | Short Integer       |                  | ~          |           |                                          |                        |                |       |
| Identity                         | (=                      | - <b></b> | - 🛯 🖌 💦   | 🛛 🖓 🗙      |         | - Be        | Id Prone | tice                |                  |            |           |                                          |                        |                |       |
| 🔨 Intersect                      | Intersect               |           |           |            |         | su riope    | lues     |                     |                  |            |           |                                          |                        |                |       |
| 🔨 Spatial Join                   | Spatial Join SOIL_LULC1 |           |           |            |         | Precision 0 |          |                     |                  |            |           |                                          |                        |                |       |
| Symmetrical Differen             | ice                     | FID       | Shape *   | Join_Count | TARGET  |             |          |                     |                  |            | GRID_CODE | luse_class                               | NAME                   | SOIL_TEXT      | HSG   |
| 🔨 Union                          | •                       | 0 P       | olygon    | 1          |         |             |          |                     |                  |            | 145       | Shrub Land                               | Hill tops in west side | Loamy Skeletal | В     |
| 🔨 Update                         |                         | 1 P       | olygon    | 8          |         |             |          |                     |                  |            | 82        | Rocky Terrain                            | Chorasiyawas           | Loamy Sand     | -     |
| 🗉 🗞 Proximity                    |                         | 2 M       | olygon    | 1          |         |             |          |                     |                  |            | 109       | Exposed Rocky Terrain                    | Hill tops in west side | Loamy Skeletal | - 8   |
| Statistics                       | H                       | 4 P       | nlygon    | 1          |         |             |          |                     |                  |            | 56        | Low Mix Vegetation                       | Hill tops in west side | Loamy Skeletal | B     |
| 🗄 🜍 Cartography Tools            | H                       | 5 P       | olvaon    | 1          |         |             |          |                     |                  |            | 82        | Rocky Terrain                            | Hill tops in west side | Loamy Skeletal | в     |
| E Conversion Tools               |                         | 6 P       | olygon    | 1          |         |             |          |                     | ОК               | Cancel     | 56        | Low Mix Vegetation                       | Hill tops in west side | Loamy Skeletal | в     |
| 🗉 🜍 Data Interoperability Tools  |                         | 7 P       | olygon    | 1          |         |             |          |                     |                  |            | 82        | Rocky Terrain                            | Hill tops in west side | Loamy Skeletal | В     |
| 🗄 🚳 Data Management Tools        |                         | 8 P       | olygon    | 1          |         | Ŀ           | 020      | ~~                  |                  |            | 56        | Low Mix Vegetation                       | Hill tops in west side | Loamy Skeletal | В     |
| 🗉 🜍 Editing Tools                | H                       | 9 P       | olygon    | 1          |         | 10          | 6348     | 552                 | 14               | 13         | 82        | Rocky Terrain                            | Hill tops in west side | Loamy Skeletal | B     |
| B Geocoding Tools                |                         | 10 P      | olygon    | 1          |         | 11          | 529      | 92                  | 15               | 14         | 56        | Low Mix Vegetation                       | Hill tops in west side | Loamy Skeletal | B     |
| 🗉 🜍 Geostatistical Analyst Tools | H                       | 12 0      | olygon    |            |         | 12          | 529      | 92                  | 10               | 15         | 02        | Rocky Terrain                            | Hill tops in west side | Loamy Skeletal |       |
| 🗄 🚳 Linear Referencing Tools     | H                       | 13 P      | nlynon    | 1          |         | 14          | 1058     | 138                 | 18               | 10         | 56        | Low Mix Vegetation                       | Hill tops in west side | Loamy Skeletal | 8     |
| Multidimension Tools             | H                       | 14 P      | olygon    | 1          |         | 15          | 1587     | 184                 | 19               | 18         | 82        | Rocky Terrain                            | Hill tops in west side | Loamy Skeletal | 8     |
| Image: Analyst Tools             |                         | 15 P      | olygon    | 1          |         | 16          | 4232     | 322                 | 20               | 19         | 82        | Rocky Terrain                            | Hill tops in west side | Loamy Skeletal | В     |
| 🗉 🌍 Parcel Fabric Tools          |                         | 16 P      | olygon    | 1          |         | 17          | 529      | 92                  | 21               | 20         | 56        | Low Mix Vegetation                       | Hill tops in west side | Loamy Skeletal | В     |
| B Schematics Tools               |                         | 17 P      | olygon    | 1          |         | 18          | 5819     | 460                 | 22               | 21         | 145       | Shrub Land                               | Hill tops in west side | Loamy Skeletal | В     |
| 🗄 🚳 Server Tools                 | Ц                       | 18 P      | olygon    | 4          |         | 19          | 220434   | 56488               | 23               | 22         | 137       | Barren Land                              | Chorasiyawas           | Loamy Sand     |       |
| 🗉 🜍 Spatial Analyst Tools        | H                       | 19 P      | olygon    | 1          | -       | 20          | 529      | 92                  | 24               | 23         | 56        | Low Mix Vegetation                       | Hill tops in west side | Loamy Skeletal | B     |
| <u> </u>                         | H                       | 20 P      | olygon    | 1          |         | 21          | 529      | 92                  | 25               | 24         | 145       | Shrub Land<br>Rocky Terrain              | Hill tops in west side | Loamy Skeletal | 8     |
|                                  |                         | 21 P      |           |            |         | 22          | 1058     | 92                  | 20               | 25         | 82        | Rocky Terrain                            | Hill tons in west side | Loany Skeletal | B     |
|                                  | 2                       | 23        | olygon    | 8          | M       |             | 1058     | 138                 | 28               | 27         | 82        | Rocky Terrain                            | Hill tops in west side | Loamy Skeletal | 25 AM |

You will find CN-II column has been added to your attribute table. Now, to assign corresponding CN\_II values from table in this column. Go again to Options at the top of the window, click "Select by attribute". Now, double click on "luse\_class" -> = -> Get Unique Values -> 'Barren Land' -> AND -> double click "HSG" -> = 'A' -> Apply. It will select all polygons with "agriculture" LULC class and "A" HSG class.

| Q                                                           | Untitled - ArcMap – 🗇 🗙 |                        |                |     |          |                       |           |        |                     |            |        |   |
|-------------------------------------------------------------|-------------------------|------------------------|----------------|-----|----------|-----------------------|-----------|--------|---------------------|------------|--------|---|
| Select by Attributes                                        | Customize Windows H     | Help                   |                | P   | A 🕤 🕅    | -   KI KP 1-          |           | 3 9/1  | R <sup>0</sup> Eg . |            |        |   |
| Enter a WHERE clause to select records in the table window. |                         |                        |                |     |          |                       |           |        |                     |            | n ×    |   |
| Method : Create a new selection                             |                         |                        |                |     |          |                       |           |        |                     |            |        |   |
| "SOIL TEXT"                                                 |                         |                        |                |     |          |                       |           |        |                     |            | ×      |   |
| "SAND"                                                      | E luse class            | NAME                   | SOIL TEXT      | HSG | Maning n | Porosity              | Field cap | Wp     | HSG SOIL            |            | ^      |   |
| "Hyd_cond_K"                                                | 15 Shrub Land           | Hill tops in west side | Loamy Skeletal | в   | 0        | 0.501                 | 0.284     | 0.13   |                     | 0          |        |   |
| "Suc_head"                                                  | 32 Rocky Terrain        | Chorasiyawas           | Loamy Sand     |     | 0        | 0.437                 | 0.105     | 0.04   |                     | 0          |        |   |
| "HSG" v                                                     | 9 Exposed Rocky Terrain | Hill tops in west side | Loamy Skeletal | в   | 0        | 0.501                 | 0.284     | 0.13   |                     | 0          |        | ^ |
|                                                             | 32 Rocky Terrain        | Hill tops in west side | Loamy Skeletal | в   | 0        | 0.501                 | 0.284     | 0.13   |                     | 0          |        |   |
| = <> Like                                                   | 6 Low Mix Vegetation    | Hill tops in west side | Loamy Skeletal | В   | 0        | 0.501                 | 0.284     | 0.13   |                     | 0          |        |   |
|                                                             | 32 Rocky Terrain        | Hill tops in west side | Loamy Skeletal | в   | 0        | 0.501                 | 0.284     | 0.13   |                     | 0          |        |   |
| B.                                                          | 6 Low Mix Vegetation    | Hill tops in west side | Loamy Skeletal | в   | 0        | 0.501                 | 0.284     | 0.13   |                     | 0          |        |   |
| < <= Or                                                     | 32 Rocky Terrain        | Hill tops in west side | Loamy Skeletal | В   | 0        | 0.501                 | 0.284     | 0.13   |                     | 0          |        |   |
|                                                             | 6 Low Mix Vegetation    | Hill tops in west side | Loamy Skeletal | в   | 0        | 0.501                 | 0.284     | 0.13   |                     | 0          |        |   |
| _ % () Not                                                  | 32 Rocky Terrain        | Hill tops in west side | Loamy Skeletal | В   | 0        | 0.501                 | 0.284     | 0.13   |                     | 0          |        |   |
|                                                             | 56 Low Mix Vegetation   | Hill tops in west side | Loamy Skeletal | В   | 0        | 0.501                 | 0.284     | 0.13   |                     | 0          |        |   |
| Get Unique Values Go To:                                    | 32 Rocky Terrain        | Hill tops in west side | Loamy Skeletal | В   | 0        | 0.501                 | 0.284     | 0.13   |                     | 0          |        |   |
| SELECT * FROM SOIL_LULC1 WHERE:                             | 56 Low Mix Vegetation   | Hill tops in west side | Loamy Skeletal | B   | 0        | 0.501                 | 0.284     | 0.13   |                     | 0          |        |   |
| "luse_class" = 'Fallow Land' AND "HSG" = 'B'                | p6 Low Mix Vegetation   | Hill tops in west side | Loamy Skeletal | 8   | 0        | 0.501                 | 0.284     | 0.13   |                     | 0          |        |   |
|                                                             | sz Rocky Terrain        | Hill tops in west side | Loamy Skeletal | 8   | 0        | 0.501                 | 0.284     | 0.13   |                     | 0          |        |   |
|                                                             | 2 Rocky Terrain         | Hill tops in west side | Loamy Skeletal |     | 0        | 0.501                 | 0.284     | 0.13   |                     | 0          |        |   |
|                                                             | 5 Charle Land           | Hill tops in west side | Loamy Skeletal |     | 0        | 0.501                 | 0.204     | 0.13   |                     | 0          |        |   |
| · · · · · · · · · · · · · · · · · · ·                       | 37 Barran Land          | Choraekrawae           | Loamy Skeletal | •   | 0        | 0.501                 | 0.204     | 0.13   |                     | 0          |        |   |
| Class Visits Usis Lord Cour                                 | 6 Low Mix Vegetation    | Hill tone in west side | Loamy Skeletal | B   | 0        | 0.437                 | 0.103     | 0.04   |                     | 0          |        |   |
| Clear Venity Help Load Save                                 | 15 Shrub Land           | Hill tone in west side | Loamy Skeletal | H.  | 0        | 0.501                 | 0.284     | 0.13   |                     | 0          | ~      |   |
| Apply Close                                                 |                         |                        |                |     |          |                       |           |        |                     | 2          | >      |   |
|                                                             |                         |                        |                |     |          |                       |           |        | -                   |            |        |   |
| Geocoding Tools                                             |                         | ( B                    | Tole State     | 1   | 1 T      | 21. <b>94</b>         |           |        |                     |            |        |   |
| 🗉 😋 Geostatistical Analyst Tools                            |                         |                        |                | f   | 1.0      | 1 <b>1</b> - <b>1</b> | 15 . 14   | 10 yiz | 12 1                |            |        |   |
| 🗉 🜍 Linear Referencing Tools                                |                         | S. C. S.               | - Aller        |     |          | $C \sim N_{\odot}$    | 1 . A. S. | 325    |                     | SP         |        |   |
| 🗉 🚳 Multidimension Tools                                    |                         | are - my               | <i>v</i>       |     |          | The second            | 1. 1.     | ef     |                     | 5          |        |   |
| 🗉 🜍 Network Analyst Tools                                   |                         |                        |                |     | 9        | 15                    |           |        | 1.00                |            |        |   |
| Parcel Fabric Tools                                         |                         |                        |                |     | 1        | 100                   | 4         |        | and the second      | 1.077      |        |   |
| Schematics Tools                                            |                         |                        |                |     |          | -                     |           | -      | 5                   | 131        |        |   |
| Server Tools                                                |                         |                        |                |     |          |                       |           |        | 1                   |            |        |   |
| Spatial Analyst Tools                                       |                         |                        |                |     |          |                       |           |        |                     |            |        | × |
|                                                             |                         | ⊠ 0   ∂ II <           |                |     |          |                       |           |        |                     |            |        | > |
|                                                             |                         |                        |                |     |          |                       |           |        | 15931.857 6         | 6234.352 M | leters |   |
| i (e 📻 S 😢 🗉 🔮 🧕                                            | 🖷 🤗 😭 🖽 🕑 🧿 🕿 S 📵 😕 🔍   |                        |                |     |          |                       |           |        |                     |            |        |   |

Then go to CN-II column -> right click -> Field Calculator -> CN-II = "49" -> ok.

| Q           | Q Untitled - ArcMap – 🗗 🗙 |                |            |              |             |                   |       |                |            |     |           |             |                                         |         |                     |           |        |         |
|-------------|---------------------------|----------------|------------|--------------|-------------|-------------------|-------|----------------|------------|-----|-----------|-------------|-----------------------------------------|---------|---------------------|-----------|--------|---------|
| File Ed     | lit View                  | Bookmarks      | Insert     | Selection Ge | oprocessing | Customize Windows | Help  |                |            |     | S 💼 🖾     | 「気気をす       |                                         | 3 🗐 /   | R <sup>0</sup> Eg . |           |        |         |
|             |                           |                |            |              |             |                   |       |                |            |     |           |             |                                         |         |                     |           | □ ×    |         |
| 🔁 v   🖳     | <b>N</b>                  | 🗛 🗙 i 🕅 i      | n di x     |              |             |                   |       |                |            |     |           |             |                                         |         |                     |           |        |         |
|             | <u>.</u>                  | 4 - m - Ll -   |            |              |             |                   |       |                |            |     |           |             |                                         |         |                     |           | ×      |         |
| RGET FID    | ADEA                      | DEDIMETED      | L II SEOS  | LUSE05 ID    | GRID CODE   | luca clace        | NAN   | 1E             | SOIL TEXT  | HSG | Maning n  | Porosity    | Field can                               | Wo      | HSG SOIL            | CN II     | -      | <b></b> |
| 689         | 529                       | 92             | 693        | 692          | 102         | Fallow Land       | Madar | n              | Loamy Sand | B   | 0         | 0.437       | 0.105                                   | 0.04    | 1130_3012           | 65        |        |         |
| 708         | 529                       | 92             | 712        | 711          | 102         | Fallow Land       | Madar |                | Loamy Sand | в   | 0         | 0.437       | 0.105                                   | 0.04    |                     | 65        |        |         |
| 743         | 1058                      | 138            | 747        | 746          | 102         | Fallow Land       | Madar |                | Loamy Sand | В   | 0         | 0.437       | 0.105                                   | 0.04    |                     | 65        |        | ^       |
| 850         | 529                       | 92             | 854        | 853          | 102         | Fallow Land       | Madar |                | Loamy Sand | В   | 0         | 0.437       | 0.105                                   | 0.04    |                     | 65        |        |         |
| 1030        | 1058                      | 138            | 1034       | 1033         | 102         | Fallow Land       | Madar |                | Loamy Sand | 8   | 0         | 0.437       | 0.105                                   | 0.04    |                     | 65        |        |         |
| 1197        | 529                       | 92             | 1201       | 1200         | 102         | Fallow Land       | Madar |                | Loamy Sand | B   | 0         | 0.437       | 0.105                                   | 0.04    |                     | 65        |        |         |
| 1198        | 529                       | 92             | 1202       | 1201         | 102         | Fallow Land       | Madar |                | Loamy Sand | в   | 0         | 0.437       | 0.105                                   | 0.04    |                     | 65        |        |         |
| 1537        | 1587                      | 184            | 1541       | 1540         | 102         | Fallow Land       | Madar |                | Loamy Sand | в   | 0         | 0.437       | 0.105                                   | 0.04    |                     | 65        |        |         |
| 2749        | 1058                      | 138            | 2753       | 2752         | 102         | Fallow Land       | Madar |                | Loamy Sand | В   | 0         | 0.437       | 0.105                                   | 0.04    |                     | 65        |        |         |
| 2819        | 1587                      | 184            | 2823       | 2822         | 102         | Fallow Land       | Madar |                | Loamy Sand | в   | 0         | 0.437       | 0.105                                   | 0.04    |                     | 65        |        |         |
| 2852        | 529                       | 92             | 2856       | 2855         | 102         | Fallow Land       | Madar |                | Loamy Sand | В   | 0         | 0.437       | 0.105                                   | 0.04    |                     | 65        |        |         |
| 2855        | 529                       | 92             | 2859       | 2858         | 102         | Fallow Land       | Madar |                | Loamy Sand | В   | 0         | 0.437       | 0.105                                   | 0.04    |                     | 65        |        |         |
| 2880        | 1587                      | 184            | 2884       | 2883         | 102         | Fallow Land       | Madar |                | Loamy Sand | в   | 0         | 0.437       | 0.105                                   | 0.04    |                     | 65        |        |         |
| 2001        | 1056                      | 130            | 2005       | 2004         | 102         | Fallow Land       | Madar |                | Loamy Sand | D   | 0         | 0.437       | 0.105                                   | 0.04    |                     | 65        |        |         |
| 2912        | 4761                      | 322            | 2910       | 2915         | 102         | Fallow Land       | Madar |                | Loamy Sand | B   | 0         | 0.437       | 0.105                                   | 0.04    |                     | 65        |        |         |
| 3012        | 1058                      | 138            | 3016       | 3015         | 102         | Fallow Land       | Madar |                | Loamy Sand | в   | 0         | 0.437       | 0,105                                   | 0.04    |                     | 65        |        |         |
| 3046        | 529                       | 92             | 3050       | 3049         | 102         | Fallow Land       | Madar |                | Loamy Sand | в   | 0         | 0.437       | 0.105                                   | 0.04    |                     | 65        |        |         |
| 3128        | 1058                      | 138            | 3132       | 3131         | 102         | Fallow Land       | Madar |                | Loamy Sand | В   | 0         | 0.437       | 0.105                                   | 0.04    |                     | 65        |        |         |
| 3160        | 1587                      | 184            | 3164       | 2162         | 102         | Fellow Lend       | Madar |                | Loamy Sand | R   | ٥         | 0 /37       | 0 105                                   | 0.04    |                     | 65        | , ×    |         |
|             |                           |                |            |              |             |                   |       |                |            |     |           |             |                                         |         |                     |           | >      |         |
| manage or a |                           |                | out of 180 | o/ Selected) |             |                   |       |                |            |     |           |             |                                         |         |                     |           |        |         |
| JLC1        |                           | Sho            | w selected | records      |             |                   |       |                |            |     |           |             |                                         |         |                     | _         |        |         |
| 🕀 🜍 G       | ecoding                   | Tools          |            |              |             |                   |       | and the second | The state  | / * | A CARLEND | 21. H       | - <u>- 1</u>                            |         |                     |           |        |         |
| 🗉 🌍 G       | ostatistic                | al Analyst Too | ls         |              |             |                   |       | AB. Pr         |            |     | larger !! | 242 B       | 1 - A - A - A - A - A - A - A - A - A - | چاہر کہ | 10 m                |           |        |         |
| 🗉 🌍 Li      | near Refer                | encing Tools   |            |              |             |                   |       | A DEMAN        | a constant |     |           | $C < S_{c}$ | 1 . A. A.                               | 5.57    |                     | SP-       |        |         |
| 🗉 🚳 M       | ultidimen                 | sion Tools     |            |              |             |                   |       |                | <i>v</i>   |     | 100       | the second  | ALC: CAL                                | e e     |                     | -5        |        |         |
| 🕀 😂 N       | twork An                  | alyst Tools    |            |              |             |                   |       |                |            |     | 2         | 100         |                                         |         |                     |           |        |         |
| 🛞 🚳 Pa      | rcel Fabri                | c Tools        |            |              |             |                   |       |                |            |     | 1         | 100         | 4                                       |         | C THE               | 1         |        |         |
| 🖽 🚳 So      | hematics                  | Tools          |            |              |             |                   |       |                |            |     |           |             |                                         |         | 7                   | 121       |        |         |
| 🕀 🚳 Se      | rver Tools                |                |            |              |             |                   |       |                |            |     |           |             |                                         |         |                     |           |        |         |
| 🗉 🌍 Sp      | atial Anal                | yst Tools      |            |              |             |                   |       |                |            |     |           |             |                                         |         |                     |           |        | ×       |
| -           |                           |                |            |              |             |                   |       |                |            |     |           |             |                                         |         | 15078.495 -         | 2573,5651 | Meters |         |
| -           |                           |                |            |              |             |                   |       |                |            |     |           |             |                                         |         |                     |           |        |         |
|             |                           |                |            |              |             |                   |       |                |            |     |           |             |                                         |         |                     |           |        |         |

Follow same steps for other combinations too such as

| LULC_CLASS            | А   | В   | С   | D   |
|-----------------------|-----|-----|-----|-----|
| Barren Land'          | 49  | 69  | 79  | 84  |
| Dense Mix Vegetation  | 26  | 40  | 58  | 61  |
| Exposed Rocky Terrain | 77  | 86  | 90  | 93  |
| Fallow Land           | 39  | 61  | 74  | 80  |
| Low Mix Vegetation    | 28  | 44  | 60  | 64  |
| Rocky Terrain         | 77  | 86  | 90  | 93  |
| Sandy Soil            | 25  | 44  | 55  | 60  |
| Settlement            | 89  | 92  | 94  | 95  |
| Shrub Land            | 49  | 68  | 79  | 84  |
| Water                 | 100 | 100 | 100 | 100 |
| Wet Alluvium Soil     | 91  | 95  | 96  | 98  |

"Barren Land" lulc class and "A" HSG, CN\_II "49";

"Dense Mix Vegetation" lulc class and "A" HSG, CN\_II "26";

"Exposed Rocky Terrain" lulc class and "B" HSG, CN\_II "86";

Now we will use the raster calculator for further calculations.

Now, to prepare CN-II map by converting polygon map into raster map, go to ArcToolbox -> Conversion Tools -> To Raster -> Polygon to Raster

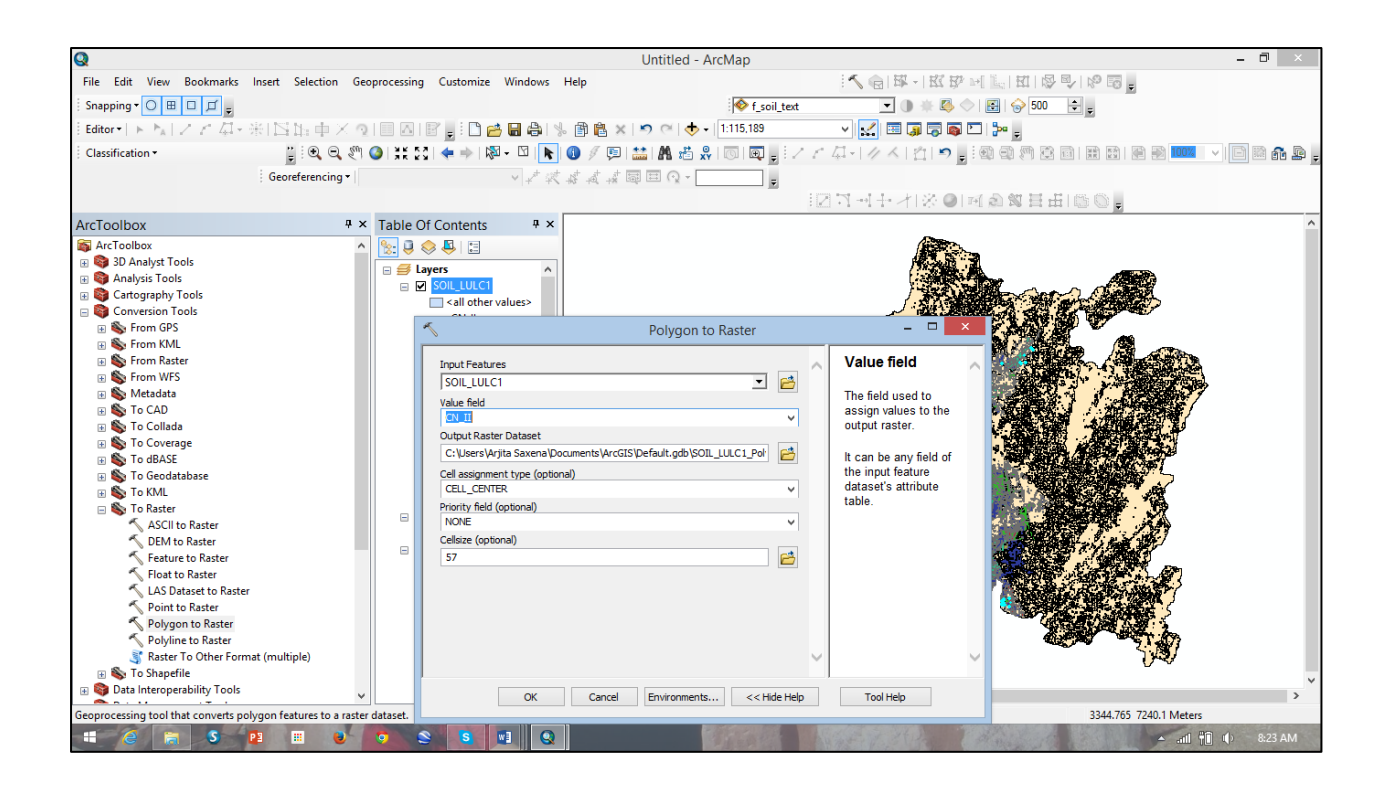

Input Feature will your spatially joined soil and LULC map, Value Field will be CN\_II column, Output Raster Dataset will be your CN\_II\_Map. Make Sure the cell size should be same as DEM cell size, as we have to all analysis at DEM cell size.

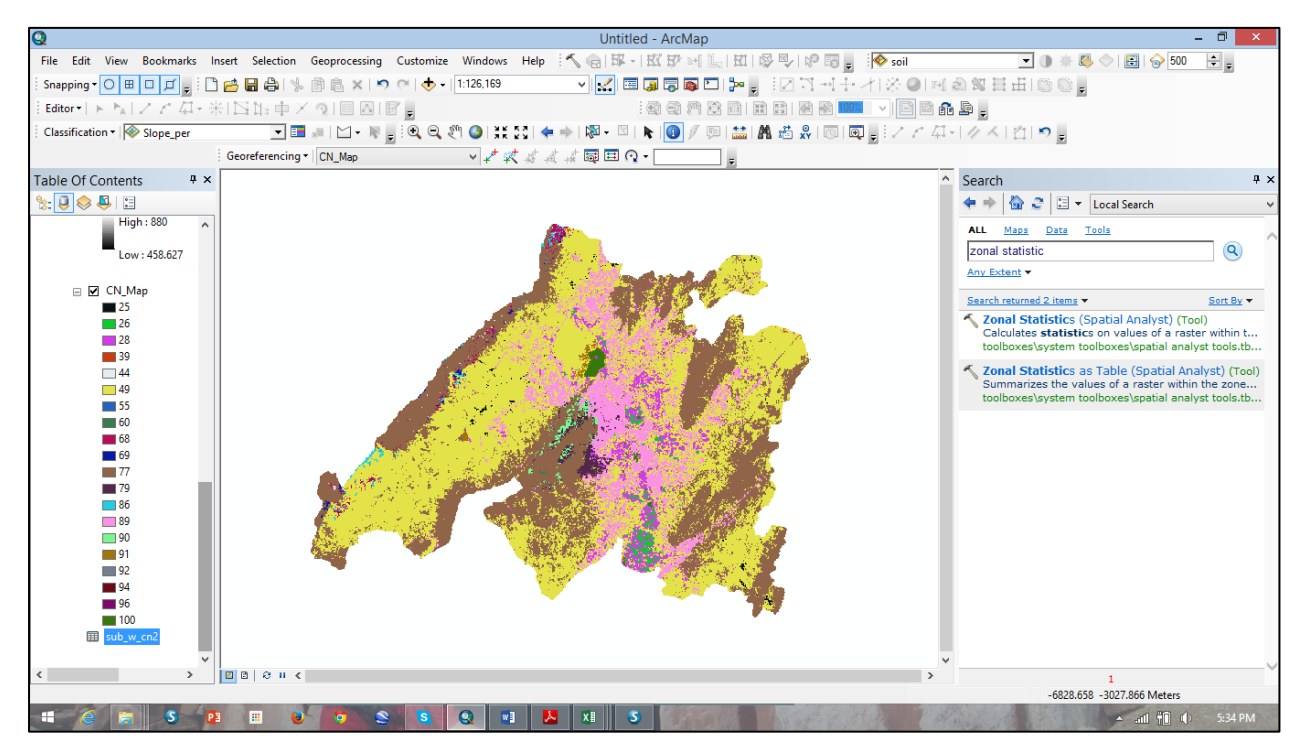

Then carry out slope correction in CN-II using Huang (2006) approach. Derive slope map from provided ASTER DEM using Spatial Analyst Tool.

#### Go to ArcGIS Toolbox -> Spatial Analyst Tools -> Surface -> Slope Input Rater will be dem, Output Raster will be Slope and Output Measurements

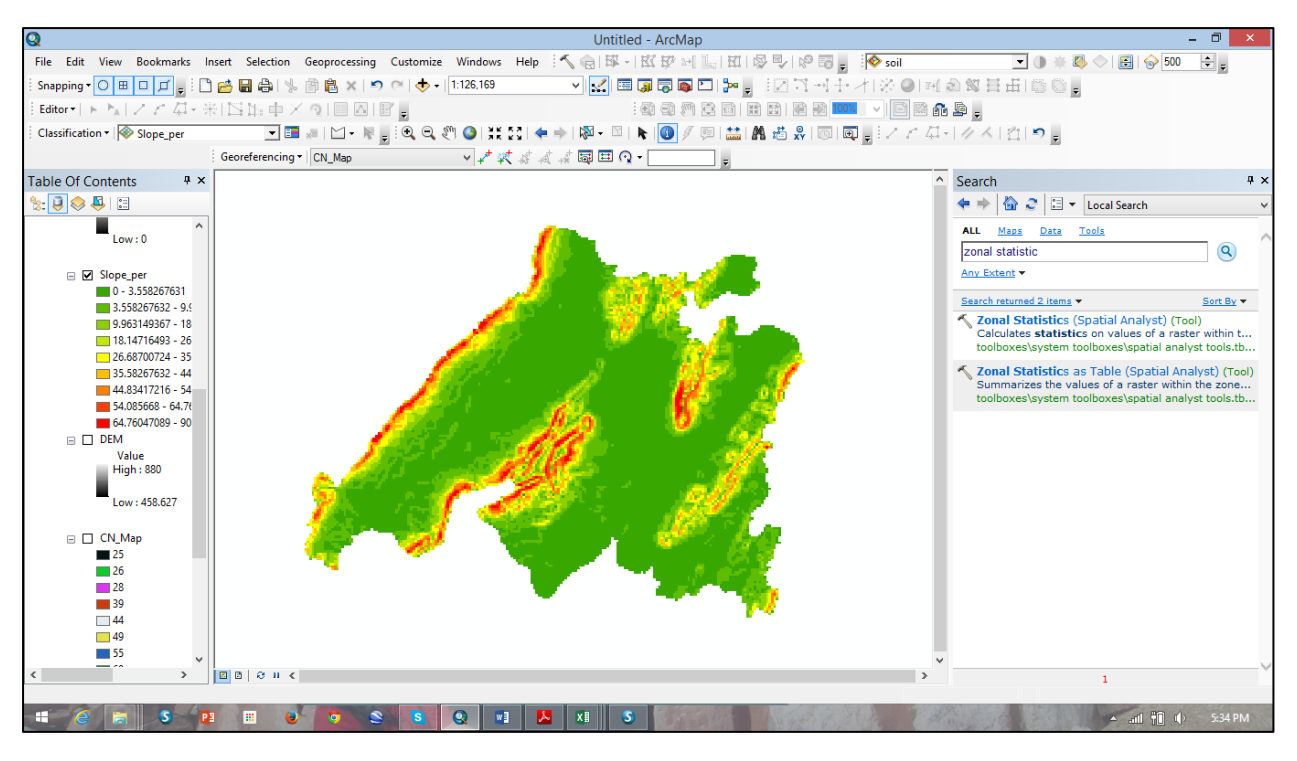

(optional) will be PERCENT\_RISE, then click "ok".

To convert slope percentage map in *slope meter per meter*, the slope percentage map should be divided by 100. For this operation use raster calculator. Using following equation.

Go to Spatial Analyst Tools -> Map Algebra -> Raster Calculator

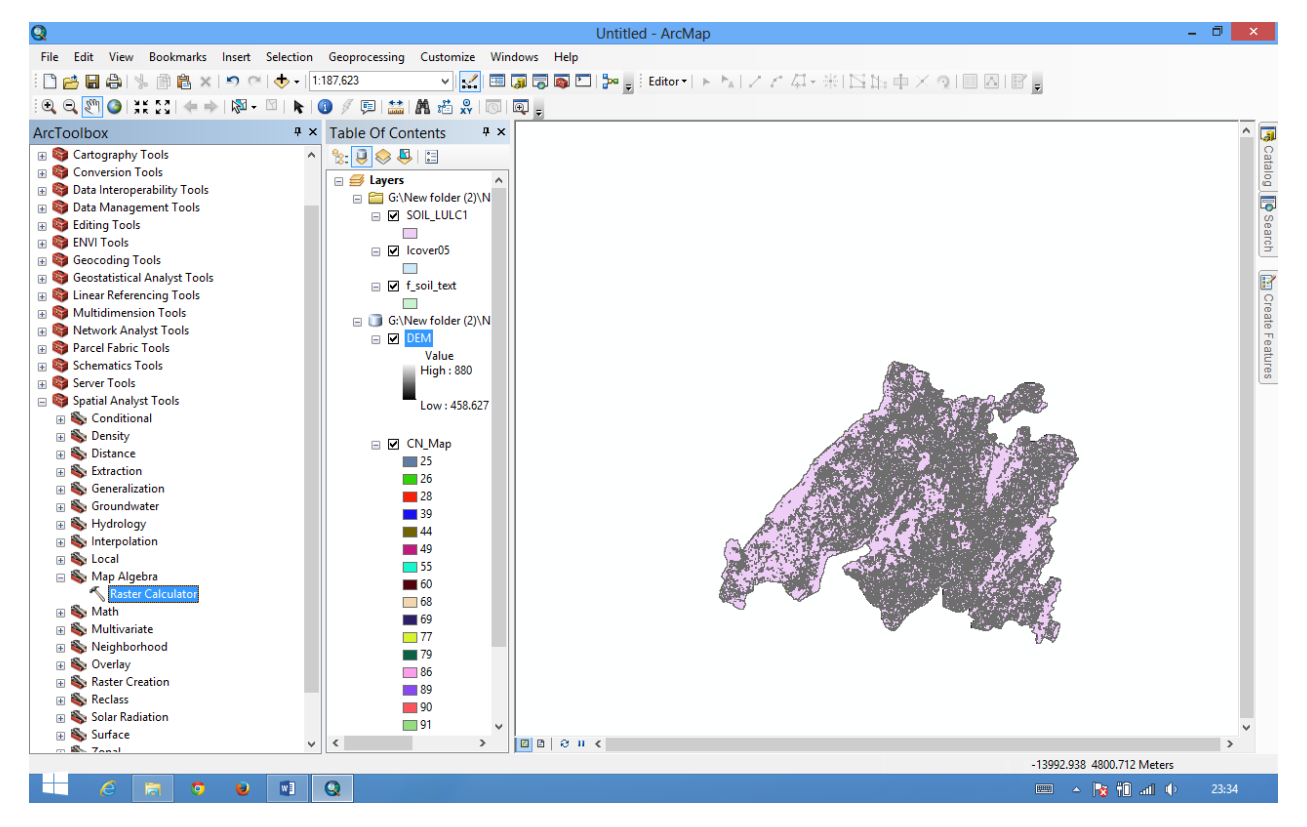

Slope\_mpm = "Slope\_per" / 100

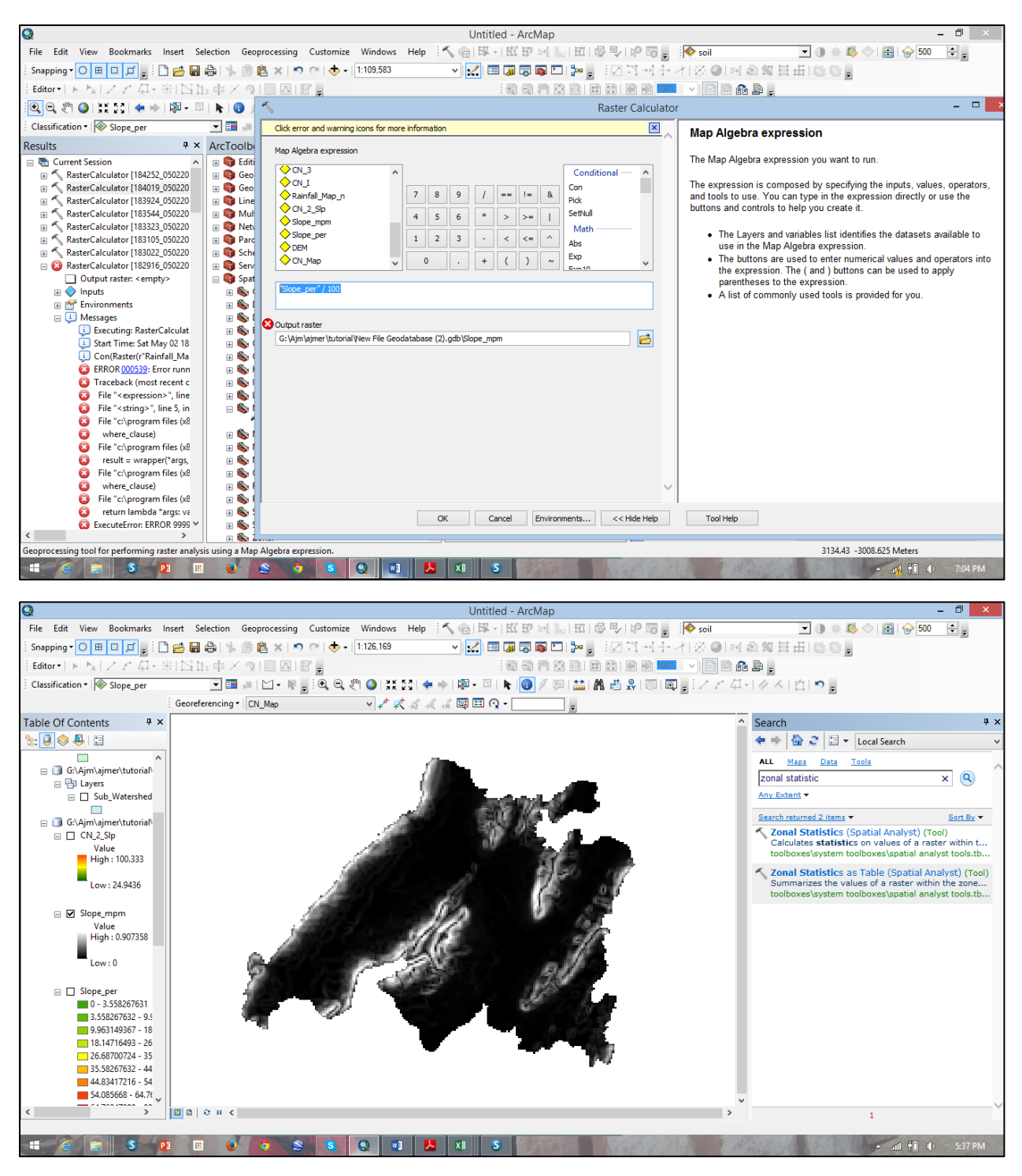

The original NRCS method has been developed for slope less than 5% but in your case slope may vary more than 5%. So to incorporate slope in calculation Huang (2006) proposed following equation for NRCS method:

Huang (2006)  

$$CN_{2\alpha} = CN_2 \frac{322.79 + 15.63(\alpha)}{\alpha + 323.52}$$

Same equation has been used in raster calculator for slope correction.

## "CN\_II\_Map" \*((322.79 + (15.63 \* "Slope\_mpm")) / ("Slope\_mpm" + 323.52))

Give output names as "CN\_II\_slp"

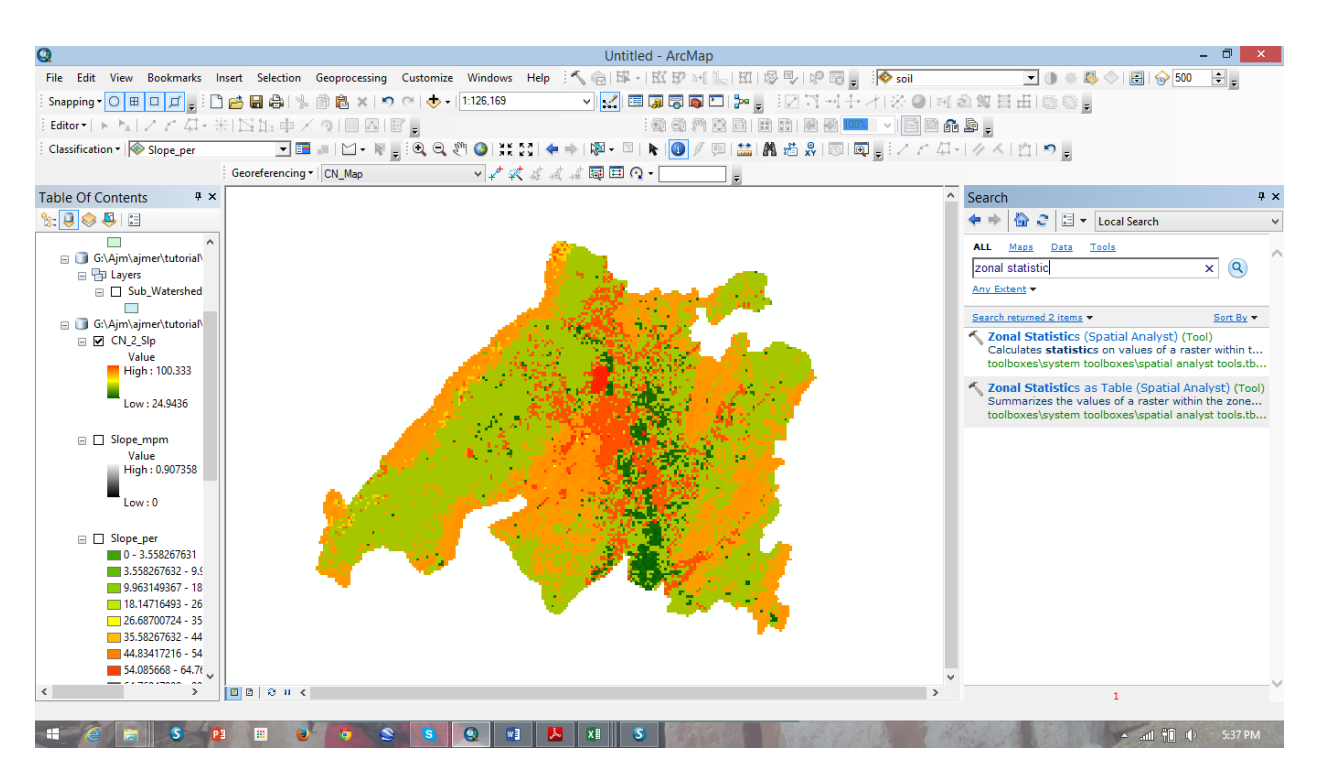

Keep a check, the value of CN-II slope corrected should not exceed 100. If it is exceeding 100, then open Raster Calculator again and put following

Con("CN\_II\_slp" > 100,100,"CN\_II\_slp")

#### Give output names as "CN\_2"

Further, as discussed above, depending upon the AMC condition (Antecedent Moisture Condition) which is to be calculated based on last five days precipitation, CN2 needs to be converted into CN\_1 or CN\_III

To convert CN2 TO CN1 according to AMC condition use following condition in raster calculator.

"CN\_2" / (2.334 - 0.01334 \* "CN\_2")

#### Give output names as "CN\_I"

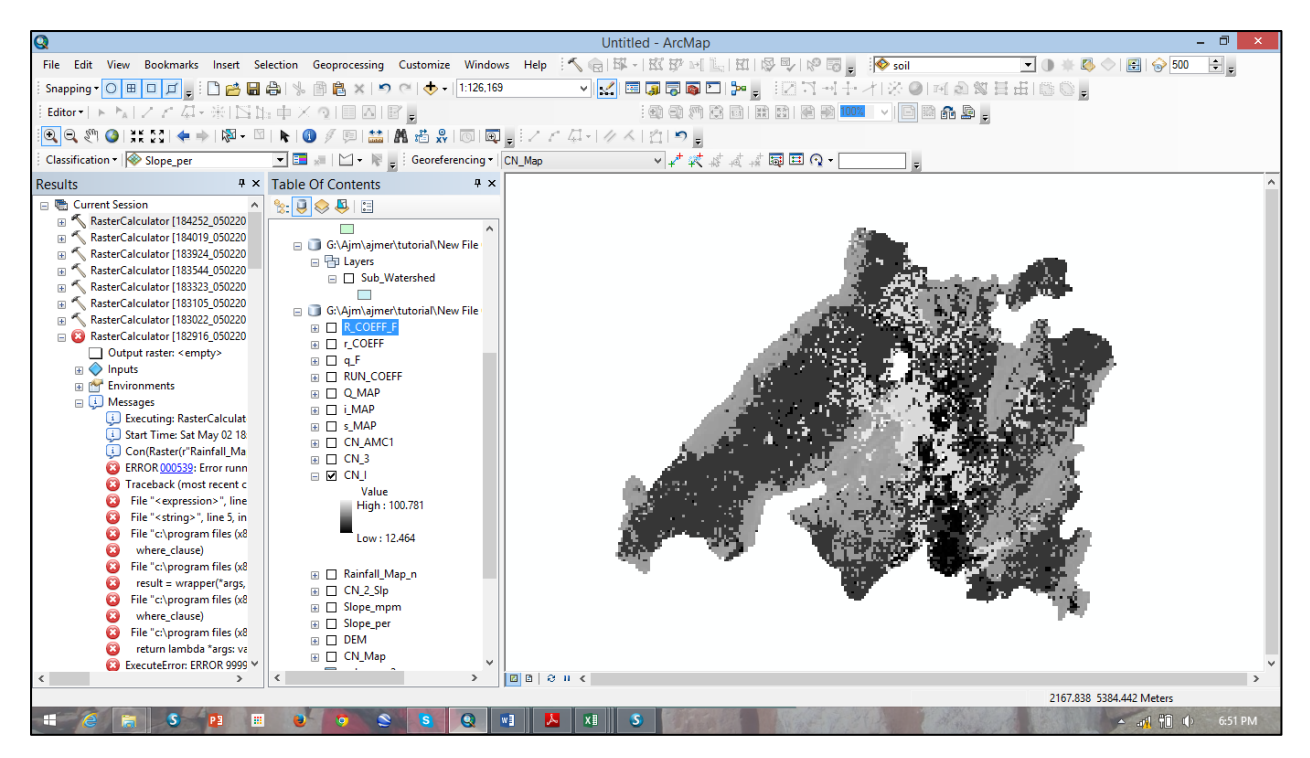

To convert CN2 TO CN3 Acc. To AMC condition

"CN\_2" / (0.427 + 0.00573 \* "CN\_2")

#### Give output names as "CN\_III"

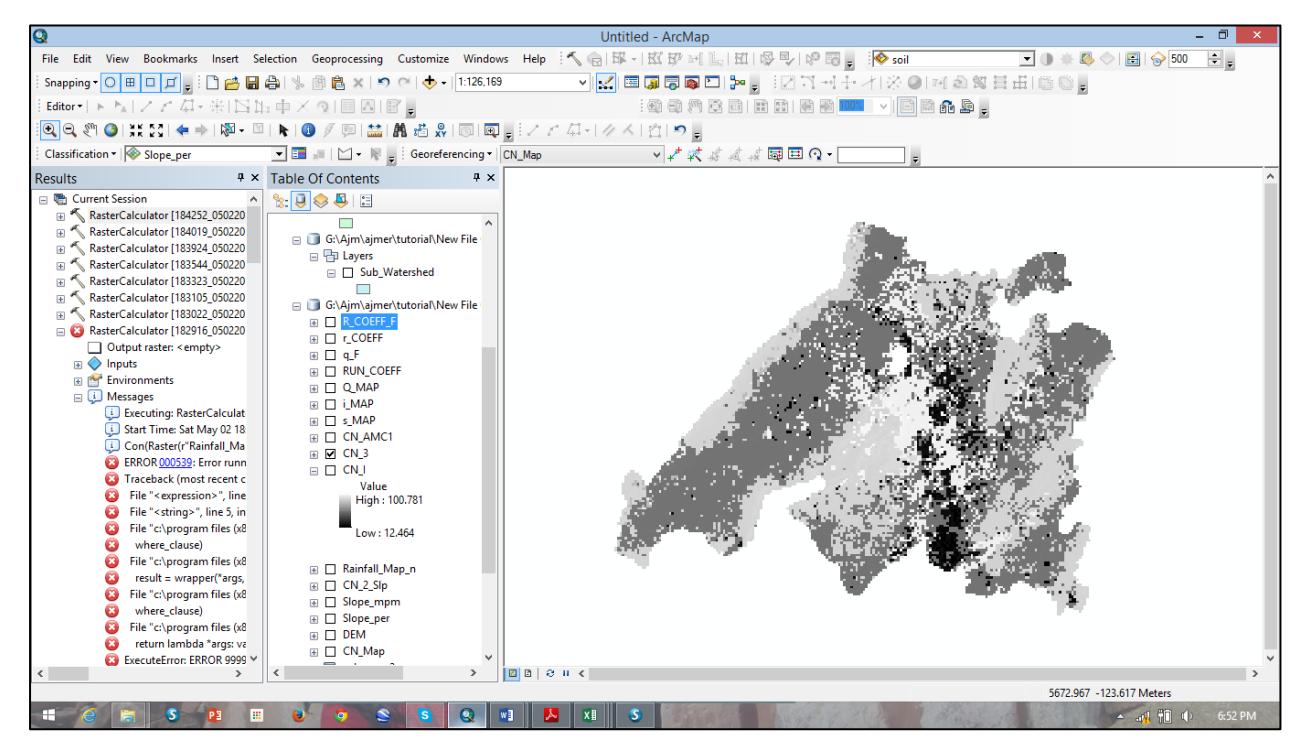

To find out actual CN according to AMC, first of all add 5 raster data having preceding 05 days precipitation. Click on Add data then go to data folder where your 05 days rainfall data set is available (*rainfall*). Select rainfall and click ok. Then to calculate Curve number

as per the AMC condition use raster calculator and put following condition in Raster calculator

Con("rainfall" <= 35,"CN\_I",(Con("rainfall" >= 52.5,"CN\_III","CN\_2")))

#### Give output names as "CN\_actual

Please refer NRSC method of runoff estimation, now we need to calculate Maximum Potential Retention "S". Again go to spatial analyst in ArcTool Box and click on map algebra and then Raster calculator. Then use the mathematic expression to compute S.

 $S = (25400 / "CN_actual") - 254$ 

#### Give output names as "S\_MAP"

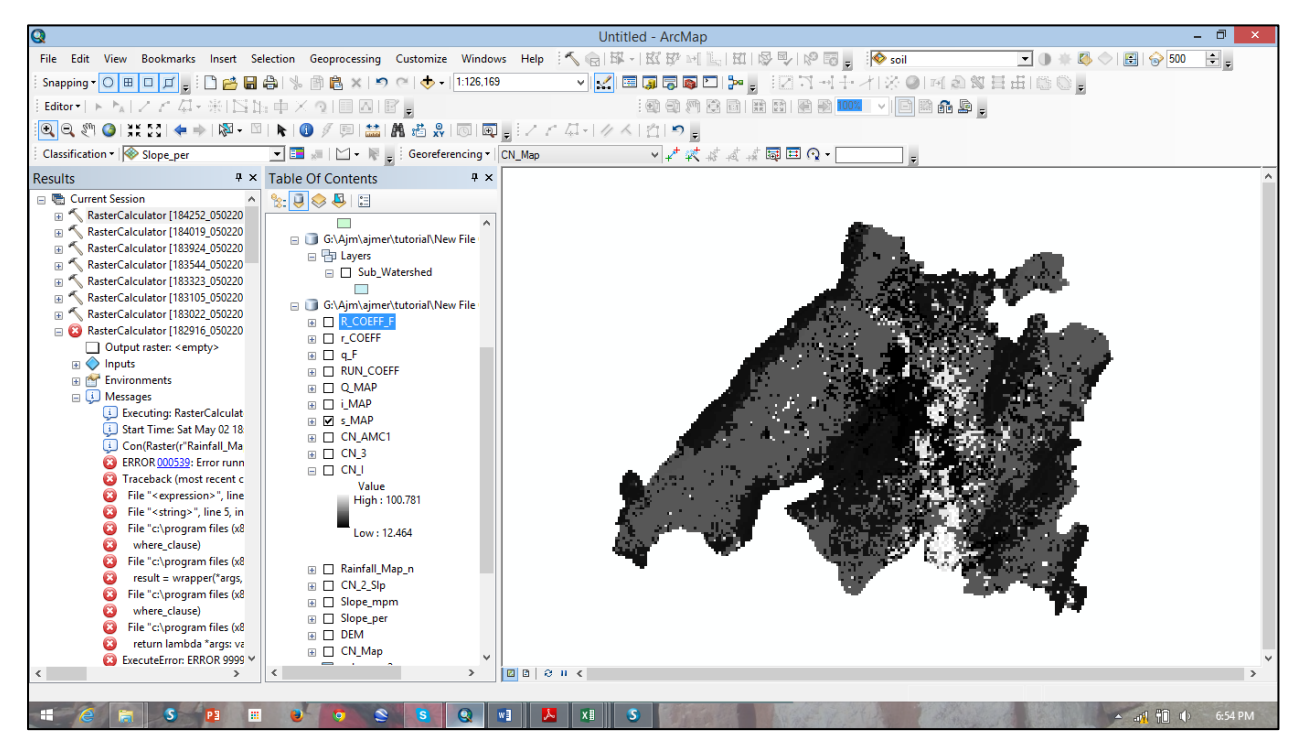

To calculate initial abstraction "I", again go to Raster calculator and use following expression (condition) to calculate initial abstraction.

I=0.2 \* "S\_MAP"

#### Give output names as "I\_MAP"

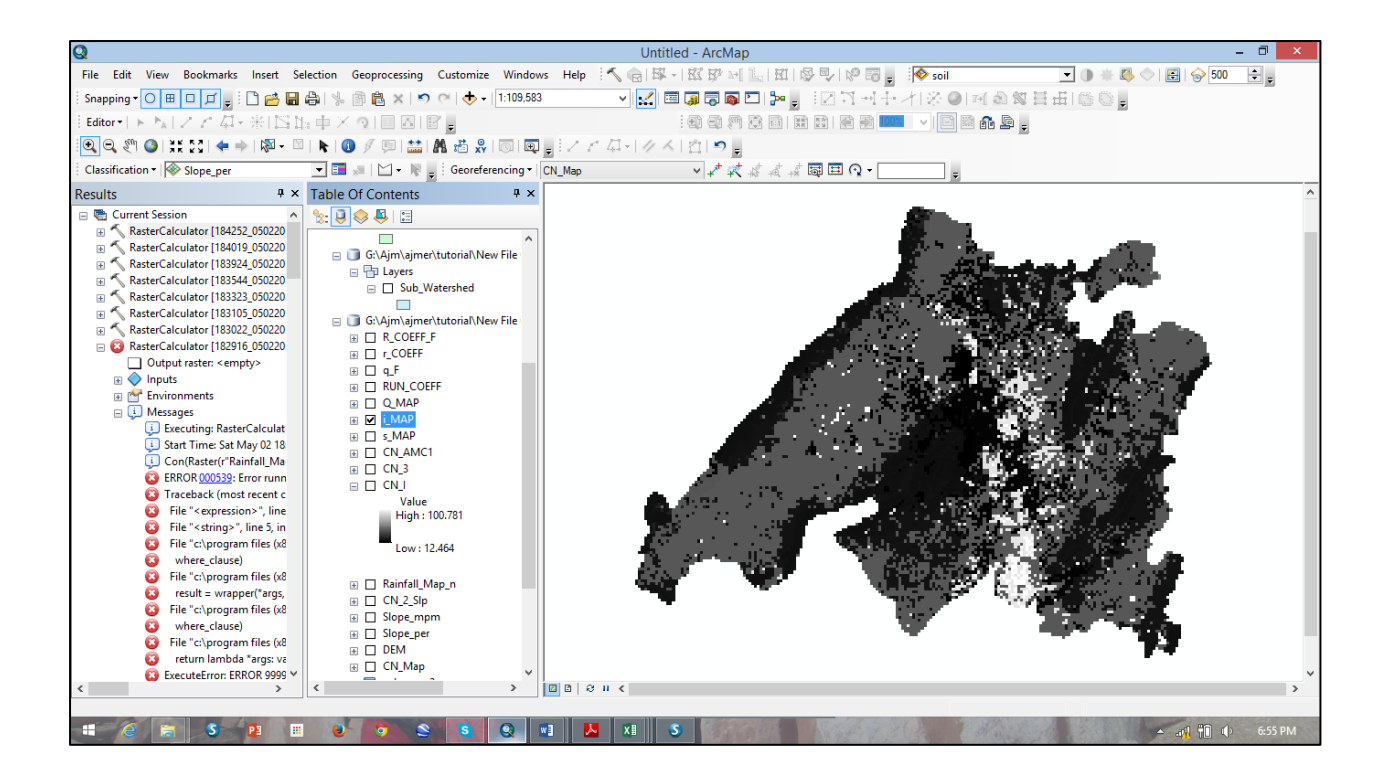

#### To calculate runoff depth "Q"

Q will be estimated only when rainfall P > I that means whenever Initial abstraction is less than rainfall, then only runoff will occur. We will use event rainfall which is available as rainfall\_aoi (one day rainfall) to calculate runoff.

Con("rainfall\_aoi" >= "I\_MAP", Power(("rainfall\_aoi" -"I\_MAP"),2) / ("rainfall\_aoi" + "S\_MAP" - "I\_MAP"),0)

#### Give output names as "Q\_MAP"

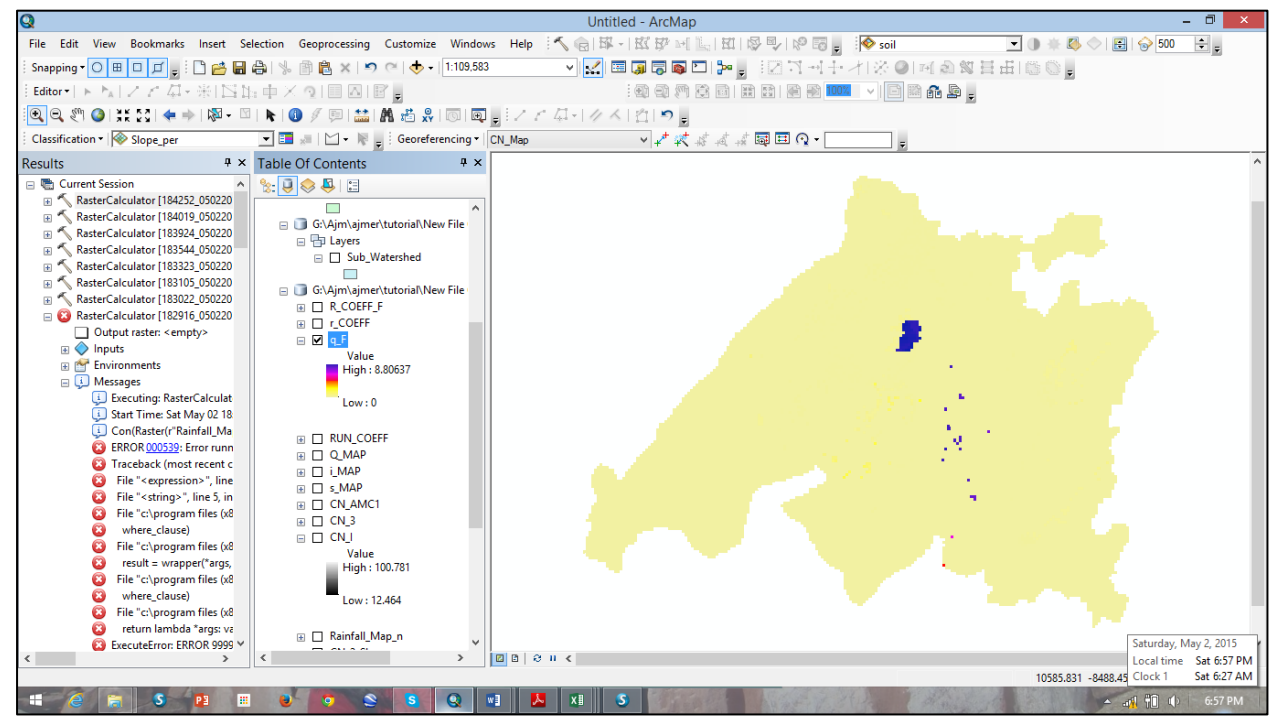

**To Calculate runoff coefficient** –Runoff coefficient is a ration of runoff and rainfall for a particular area. If we have runoff coefficient for any watershed then we can calculate runoff for any given rainfall event. Please go to again raster calculator use following expression to estimate runoff coefficient for above discussed watershed.

"Q\_MAP" / "rainfall\_aoi"

Give output name as runoff\_coe and click ok.

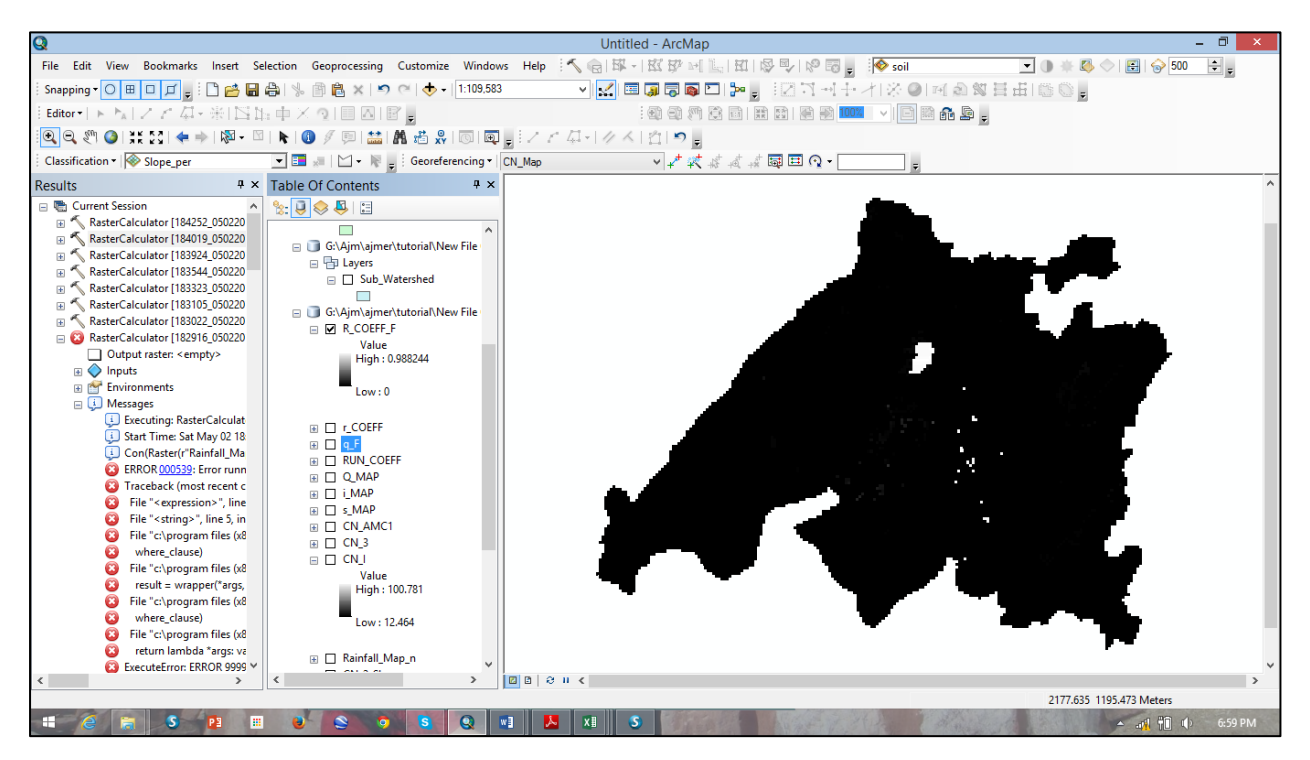

Further exercise to calculate runoff will be done in excel

- 1. You have been given daily rainfall of ajmer , identify dormant and growing season (1 june to 31 October has been consider as a growing season)
- 2. Calculate

| Q                                             | Untitled - ArcMap                                                 | - 0 ×                                                                            |
|-----------------------------------------------|-------------------------------------------------------------------|----------------------------------------------------------------------------------|
| File Edit View Bookmarks Insert Selection Geo | processing Customize Windows Help 🔨 🍙 🖾 - 🛙 🖾 😰 🗐 🕍 🖾 🕼 🖳 🖗 🖳     | 🖕 🐼 soil 💽 💽 🐨 💭 🐨 🜉                                                             |
| i Snapping - 🔿 🖽 🗖 🚅 🗖 💭 👘                    | 🛍 🗙 🔊 (*) 🛧 📲 [1:150,000 🛛 🗸 🙀 🔜 🔽 🧊 🚽 🖓 🚽                        | - 才 ※ ◎ 回 ゐ 絮 目 田 ◎ ◎ -                                                          |
| Editor・トトレファ 年間国由中×9                          |                                                                   |                                                                                  |
| i 🔍 Q. 🖑 🎱 i XX 23 i 🗢 🔿 i 🕅 - 🖾 i 💽 👔        | K IDW                                                             |                                                                                  |
| Classification - Slope_per 💽 📰 🐙              | Ion it point fash rec                                             | Output cell size (optional)                                                      |
| Table Of Contents # ×                         |                                                                   |                                                                                  |
| %: 📮 🐟 🐥 🖽                                    | Z value field                                                     | The cell size at which the output raster will be created.                        |
| 🖃 🥰 Layers 🔷                                  | avg_rainfa v                                                      | This will be the value in the environment if it is explicitly set: etherwise, it |
| 🖃 🚞 G:\Ajm                                    | Output raster                                                     | is the shorter of the width or the height of the extent of the input point       |
|                                               | G:\Ajm\ajmer\tutorial\New File Geodatabase (2).gdb\Rainfall_Map_n | features, in the input spatial reference, divided by 250.                        |
| •                                             | Output cell size (optional)                                       |                                                                                  |
|                                               | 30 🖻                                                              |                                                                                  |
|                                               | Power (optional)                                                  |                                                                                  |
|                                               | 2                                                                 |                                                                                  |
| 🗉 🧮 G:\Aim\aimer\tutorial                     | Search radius (optional)                                          |                                                                                  |
| Export_Output                                 | Variable V                                                        |                                                                                  |
|                                               | Search Radius Settings                                            |                                                                                  |
| LULC_Soil                                     | Number of points: 12                                              |                                                                                  |
|                                               |                                                                   |                                                                                  |
|                                               | Maximum distance:                                                 |                                                                                  |
| Gl Aim aimer tutoria                          |                                                                   |                                                                                  |
|                                               | Input barrier polyline features (optional)                        |                                                                                  |
| □ ☑ Sub_Watershed                             |                                                                   |                                                                                  |
|                                               |                                                                   |                                                                                  |
| 🖃 🛅 G:\Ajm\ajmer\tutorial\                    |                                                                   |                                                                                  |
| CN_2_SIp                                      |                                                                   |                                                                                  |
| Value                                         |                                                                   |                                                                                  |
| High: 100.555                                 |                                                                   |                                                                                  |
| Low : 24.9436                                 |                                                                   | ×                                                                                |
|                                               | OK Cancel Environments << Hide Help                               | Tool Help                                                                        |
|                                               | on concertaintener KKritteriep                                    |                                                                                  |
|                                               |                                                                   | -6981.015 6966.359 Meters                                                        |
| # 🧉 😹 S 😰 🖩 ⊌                                 | 3 S S Q # 👗 XI S                                                  | 🔺 and 📆 🕼 6:01 PM                                                                |